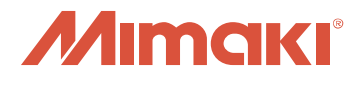

# FAQネットワーク接続手順書 <Windows用>

# RasterLinkPro3~5、RasterLink6 WindowsXP/WindowsVista/ Windows7/Windows8/Windows10 用

Ver1.10 JPC40-M001

|    | 目次                                                                                                    |
|----|----------------------------------------------------------------------------------------------------|
| 1. | 作ったデータを印刷するまでの流れ ・・・・・・・・・・・・・・・・                                                                                                    |
| 2. | RasterLink(Pro)側パソコンでデータを受けるための設定       ・・・・・         2-1. Windows10の場合       ・・・・・・・         2-2. Windows8/8.1の場合       ・・・・・・・・・・・・・・・・・・・・・・・・・・・・・・・・・・・・                                                                                   |
| з. | <b>イラストレータ側パソコンからフォルダ経由で印刷する設定</b> ・・・5<br>3-1. Windows10から印刷する場合・・・・・・・・・・・・・・・・・・・・・・・・・・・・・・・・・・・・                                                                                                    |
| 4. | <b>イラストレータ側パソコンからプリンタ選択し印刷する設定</b> ・・・・5<br>4-1. Windows10から印刷する場合・・・・・・・・・・・・・・・・・・・・・・・・・・・・・・・・・・・・                                                                                                    |
| 5. | データを印刷する方法 ・・・・・・・・・・・・・・・・・・・・・・・・・・・・・・・・・・・・                                                                                                    |
|    | Adobe、Adobe ロゴ、Illustrator および PostScript は、アドビシステムズ社の商標です。<br>Microsoft、Windows、Windows XP、Windows Vista 、Windows 7 、Windows 8 、Windows 10 は、<br>Microsoft Corporation の米国ならびにその他の国での登録商標または商標です。<br>その他、本書に記載されている会社名、および商品名は、各社の商標または登録商標です。 |

## <u>1. 作ったデータを印刷するまでの流れ</u>

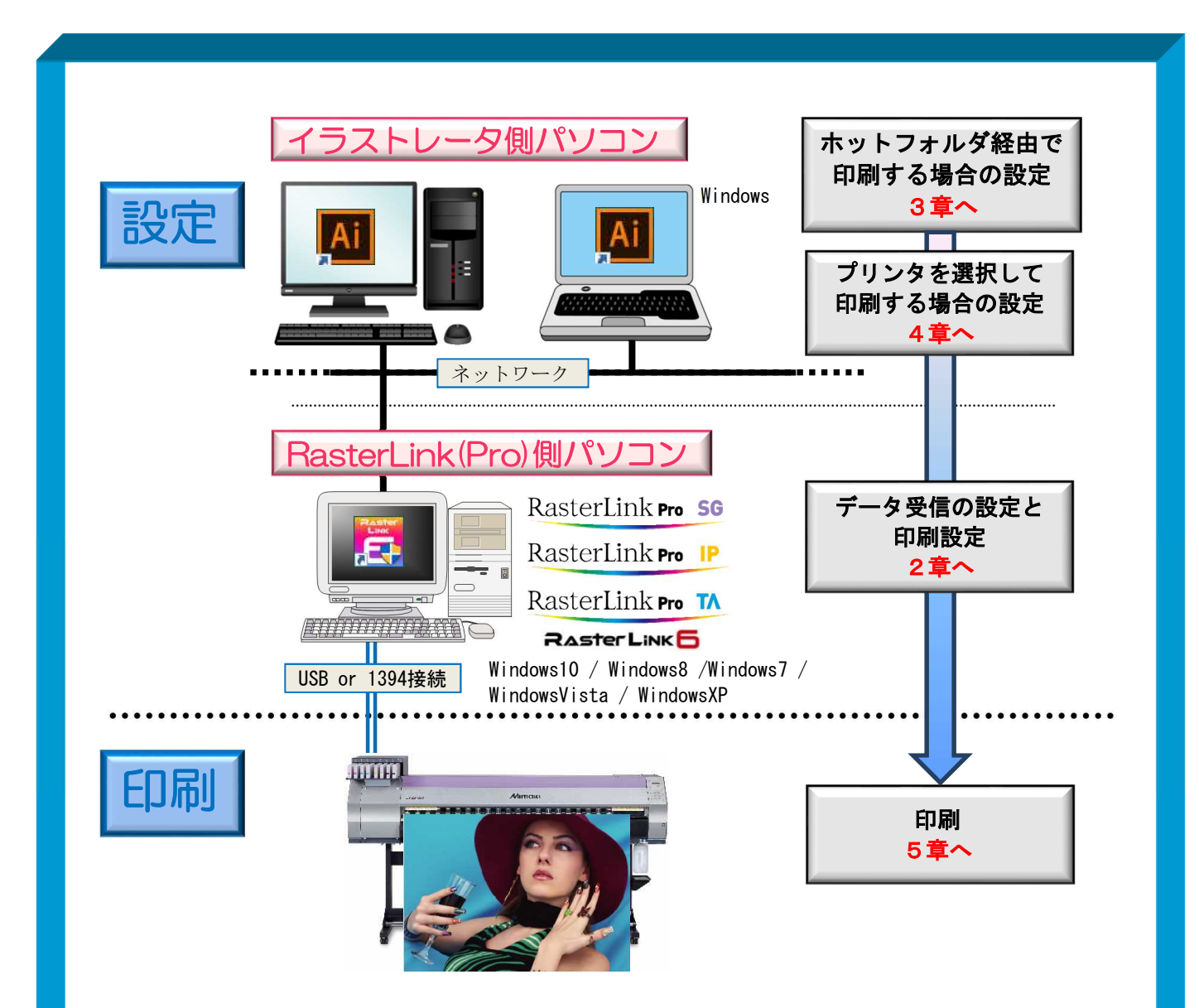

## 作成したデータを印刷するには、以下の2つの方法があります。

#### ●ホットフォルダ経由で印刷

RasterLink(Pro)のパソコン には"ホットフォルダ"というデータを受け取るため のフォルダが作成されています。イラストレータ側パソコンからこのホットフォルダ にデータをコピーすることで RasterLink(Pro)へデータ転送することができます。

●プリンタを選択して印刷

イラストレータなどからプリンタを選択して印刷することで RasterLink(Pro)へ データ転送することができます。

※イラストレータ側パソコンと RasterLink 側パソコンの組み合わせについては 「よくあるご質問」の『クライアント PC として使用できる Windows OS を教えてください。』 を参照して下さい。

## <u>2. RasterLink (Pro) 側パソコンでデータを受けるための設定</u>

**STEP】**: ローカルセキュリティポリシーを設定 (Windows7, Vista)

STEP2:データ共有の設定(Windows10, 8, 7, Vista)

STEP3: ゲストアカウントを有効にする設定 (Windows 8, 7, Vista, XP)

STEP4:ファイル共有の設定(Windows10, 8, 7, Vista, XP)

STEP5: IPアドレスの確認 (Windows10, 8, 7, Vista, XP)

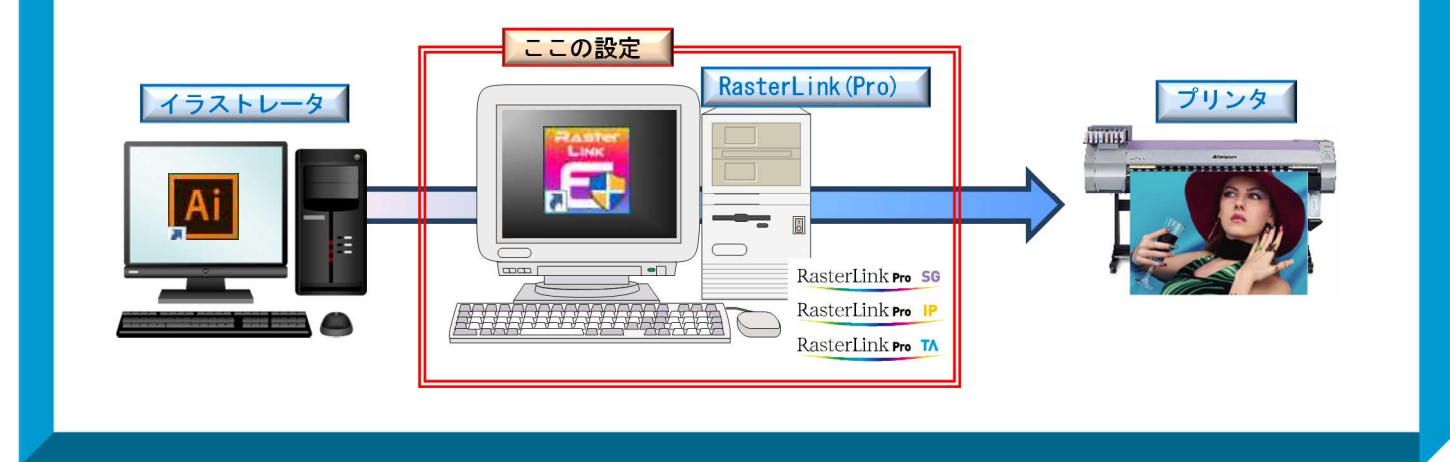

## 2-1. Windows10の場合

RasterLink(Pro)側パソコンでデータを受け取るための設定します

(1) データ共有の設定

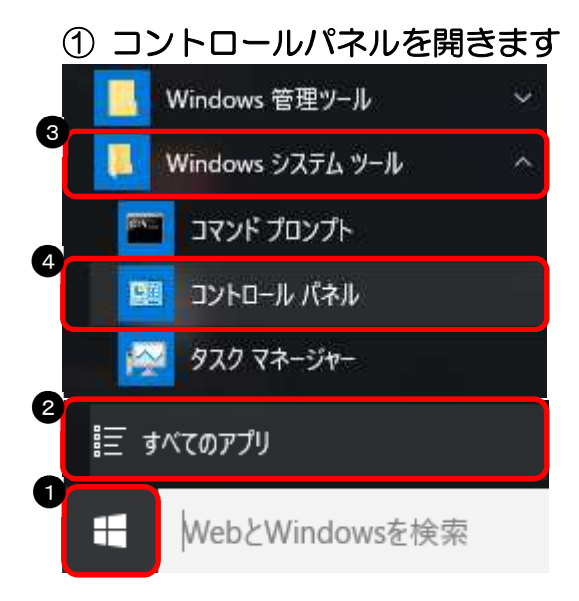

■ スタートボタンをクリック
 ❷「すべてのアプリ」をクリック
 ❸「Windows システムツール」をクリック
 ④「コントロールパネル」をクリック

#### ★コントロールパネルの表示方法について

スタートボタンを右クリックして「コントロー ルパネル」を選択することもできます。

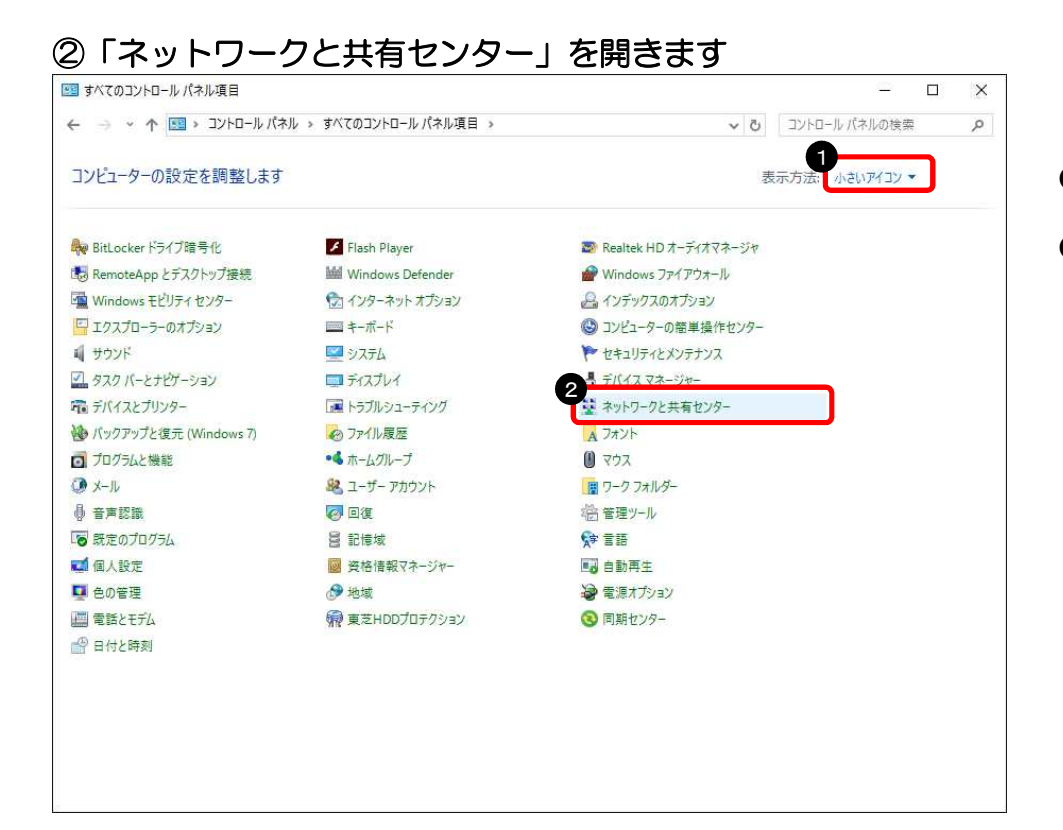

 ●「小さいアイコン」を クリック
 ❷「ネットワークと共有 センター」をクリック

#### ③ 「共有の詳細設定の変更」を開きます

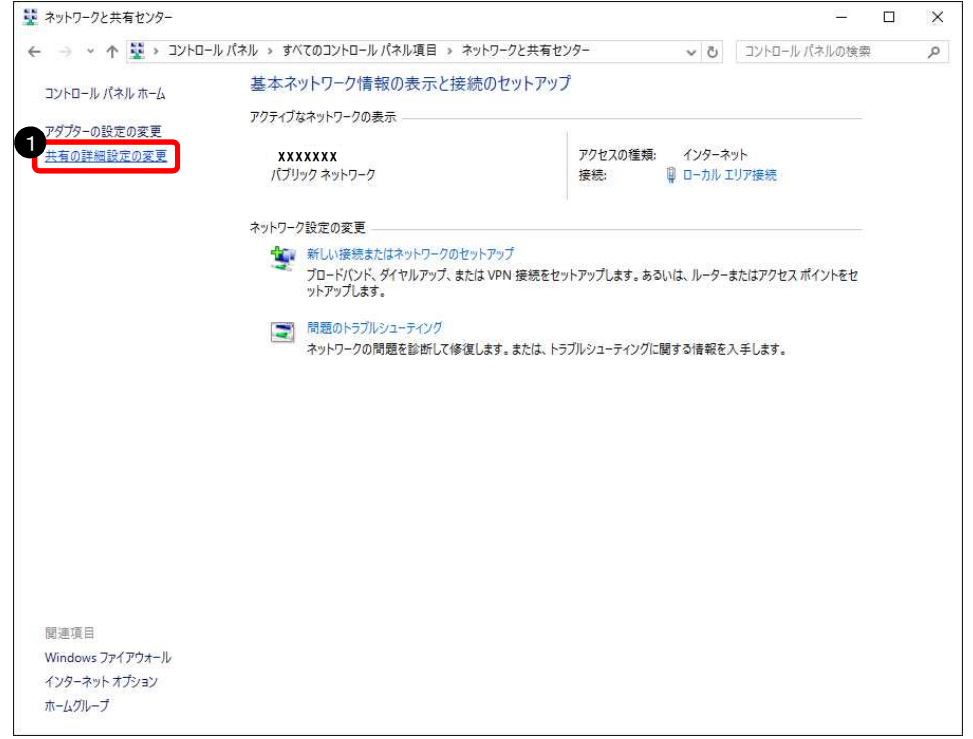

●「共有の詳細設定の変更」を クリック

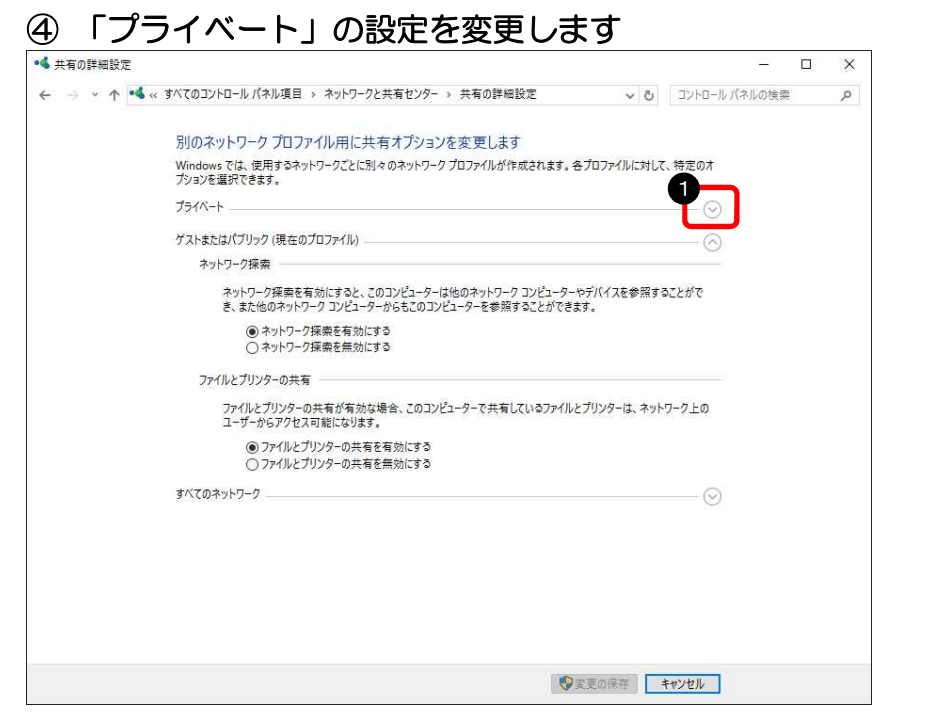

| ●「プライベート」 | の | ۲VJ | を |
|-----------|---|-----|---|
| クリック      |   |     |   |

| $\left( \right)$ | 設定について                           |
|------------------|----------------------------------|
|                  | 「V」表示ではなく「Λ」の表示だった<br>合は、⑤に進みます。 |

#### ⑤ 「ネットワーク探索」、「ファイルとプリンターの共有」を設定します

| - 🗆 🗙                               | • 4 共有の詳細設定                                                                                                    |
|-------------------------------------|----------------------------------------------------------------------------------------------------|
|                                     | ← → ◇ ↑ • ▲ « すべてのコントロール パネル項目 » ネットワークと共有センター » 共有の詳細設定                                                                                                    |
|                                     | 別のネットワーク プロファイル用に共有オプションを変更します                                                                                                    |
| 各プロファイルに対して、特定のオ                    | Windows では、使用するネットワークごとに別々のネットワーク ブロファイルが作成されます。そ<br>ブションを選択できます。                                                                                                    |
|                                     | ブライベート                                                                                                    |
|                                     | ネットワーク探索                                                                                                    |
| やデバイスを参照することがで<br>ます。<br>る。         | ネットワーク探索を有効にすると、このコンピューターは他のネットワークコンピューター<br>た他のネットワーク コンピューターからもこのコンピューターを参照することができま<br>・ ペットワーク探索を有効にする<br>・ ペットワーク探索を有効にする<br>・ ペットワーク探索を新加にする                                                                                             |
|                                     | ファイルとプリンターの共有                                                                                                    |
| とプリンターは、ネットワーク上の                    | ファイルとブリンターの共有が有効な場合、このコンピューターで共有しているファイルと<br>ダーからアクセス可能になります。<br>④ ファイルとブリンターの共有を有効にする                                                                                                    |
|                                     | ホームグループ接続                                                                                                    |
| ら通常ですが、すべてのコンピュ−<br>ホームグル−プで使用することも | 他のホームグループ コンピューターに対する接続は Windows によって管理されるのが<br>ター上に同じユーザー アカウントとパスワードを設定している場合は、そのアカウントを<br>できます。                                                                                                    |
|                                     | <ul> <li>○ Windows でホームグループ接続を管理できるようにする(推奨)</li> <li>③ ユーザー アカウントとパスワードを使用して他のコンピューターに接続する</li> </ul>                                                                                                    |
|                                     | ゲストまたはパブリック (現在のプロファイル)                                                                                                    |
|                                     | すべてのネットワーク                                                                                                    |
| <b>京百の停在</b> まか)/打し                 |                                                                                                    |
| 代題書ですが、すべてのコンピュー<br>ホームグループで使用することも | ホームグループ接続<br>他のホームグループ ひどユーターに対する接続は Windows によって管理されるのが<br>ター上に同じユーザー アカウントとパスワードを設定している場合は、そのアカウントを<br>できます。<br>○ Windows でホームグループ接続を管理できるようにする (推奨)<br>② ユーザー アカウントとパスワードを使用して他のコンピューターに接続する<br>ゲストまたはパブリック (現在のプロファイル)<br>すべてのネットワーク<br>◎ |

 「ネットワーク探索を有効に する」を選択
 「ファイルとプリンターの共 有を有効にする」を選択

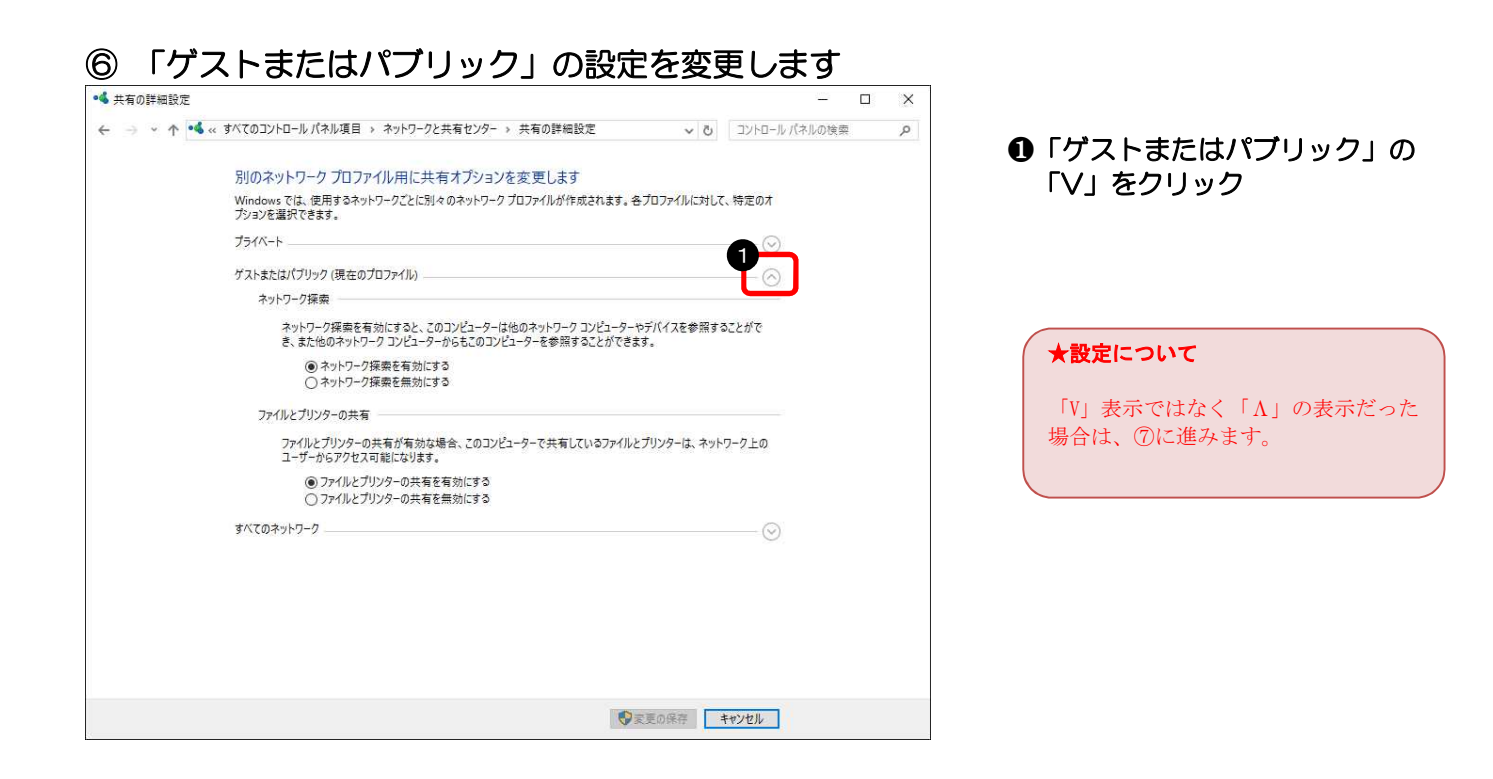

#### ⑦ 「ネットワーク探索」、「ファイルとプリンターの共有」を設定します

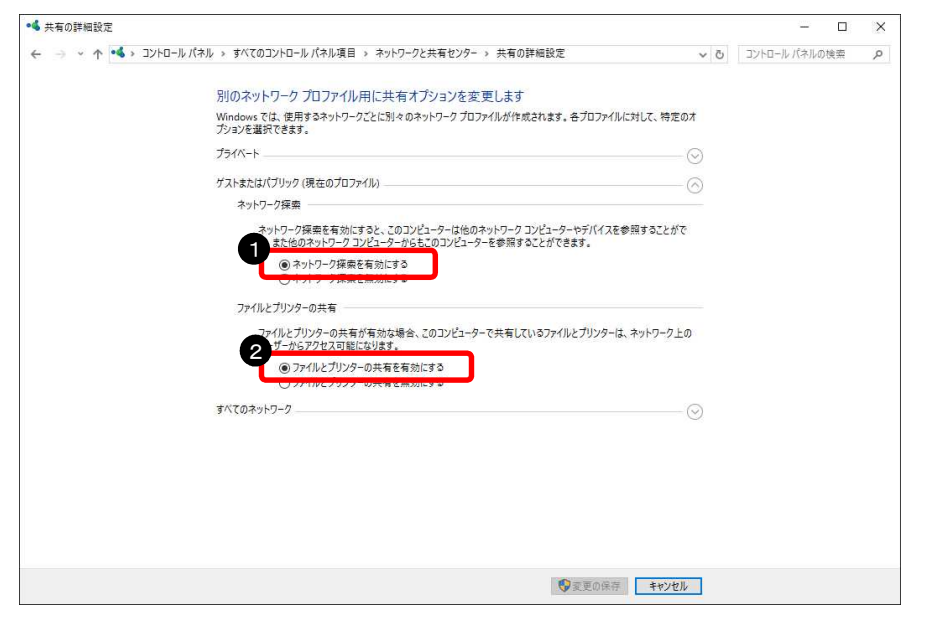

 「ネットワーク探索を有効に する」を選択
 「ファイルとプリンターの共 有を有効にする」を選択

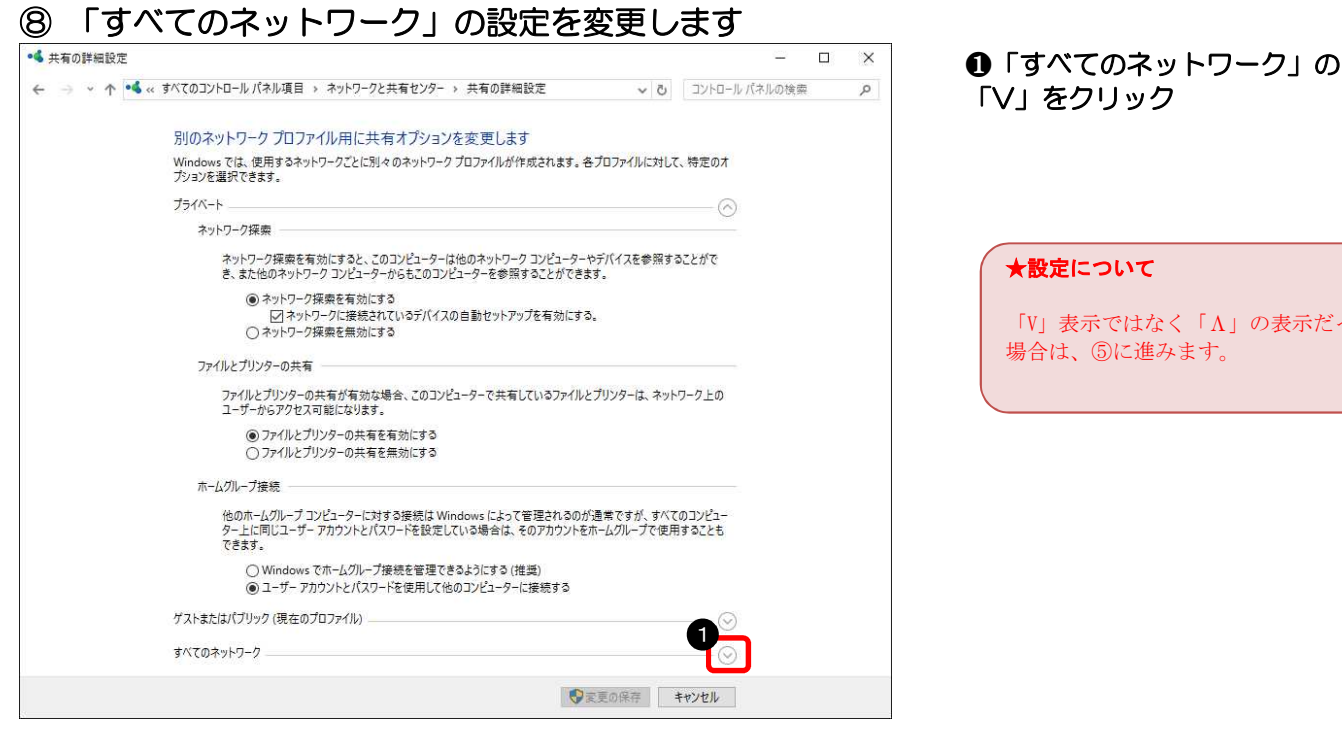

★設定について 「V」表示ではなく「Λ」の表示だった

場合は、⑤に進みます。

「V」をクリック

⑨「パスワード保護共有を無効にする」を設定します

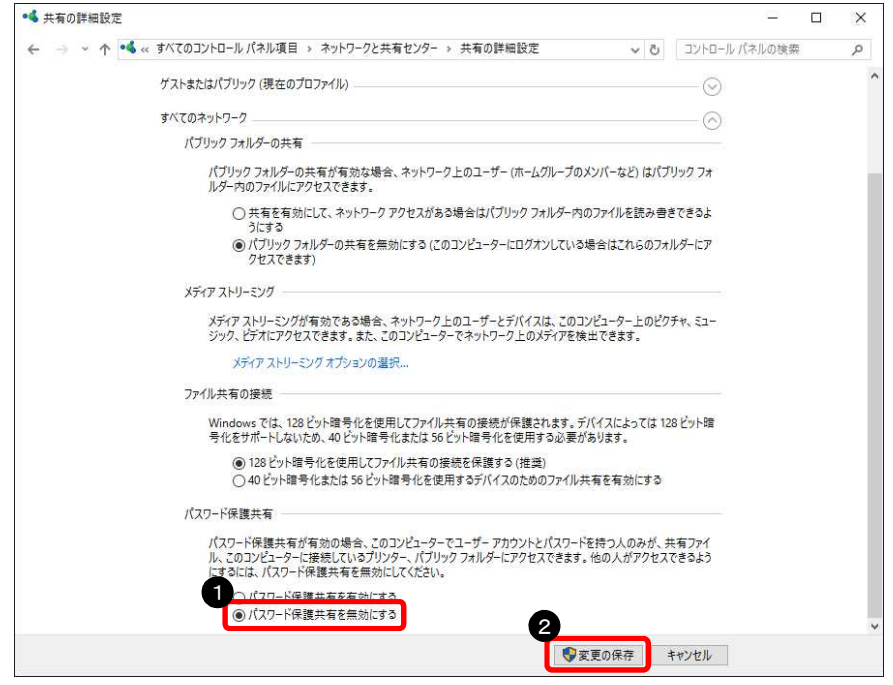

●「パスワード保護共有を無効 にする」を選択 ❷ 「変更の保存」をクリック

以上で、設定が完了しました。

## (2) ファイル共有の設定

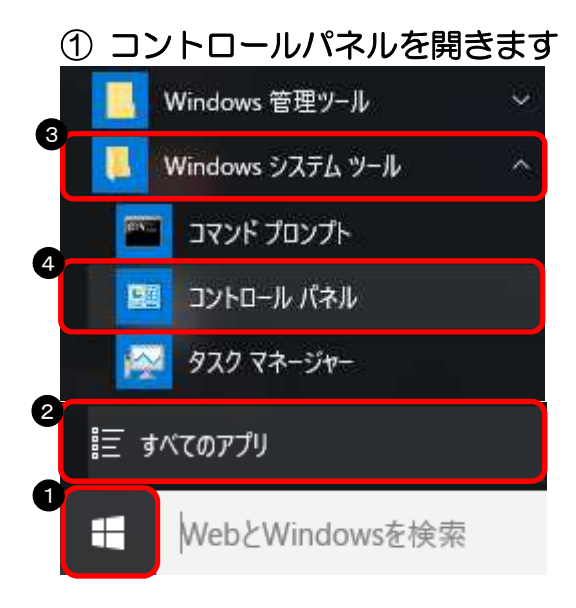

● スタートボタンをクリック
 ●「すべてのアプリ」をクリック
 ●「Windows システムツール」をクリック
 ④「コントロールパネル」をクリック

#### ★コントロールパネルの表示方法について

スタートボタンを右クリックして「コントロー ルパネル」を選択することもできます。

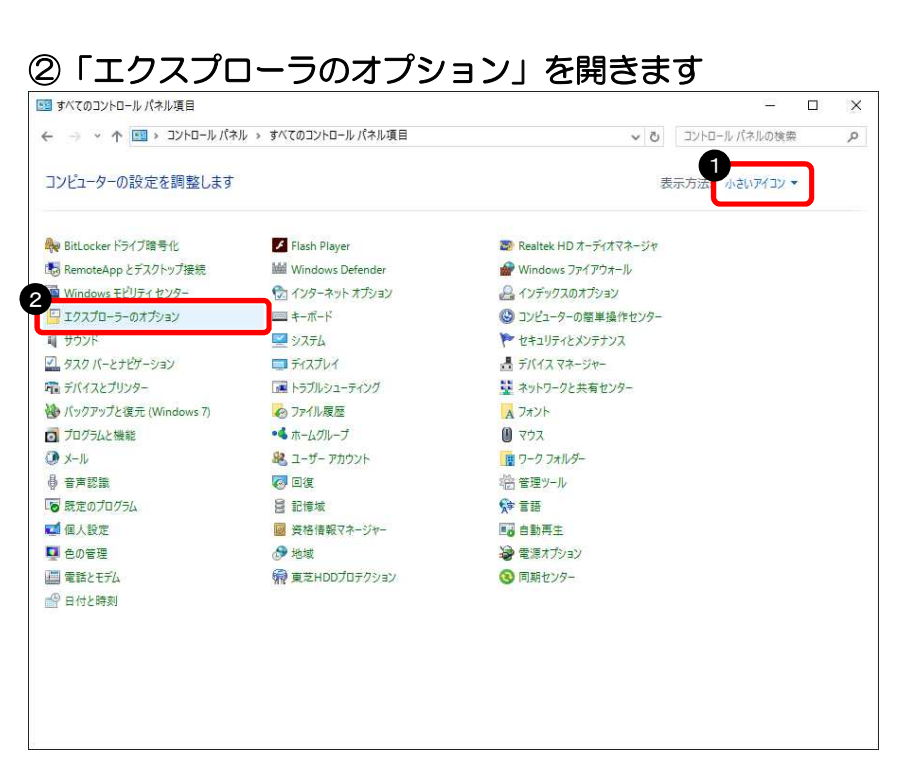

 ①「小さいアイコン」を選択
 ②「エクスプローラのオプション」を ダブルクリック

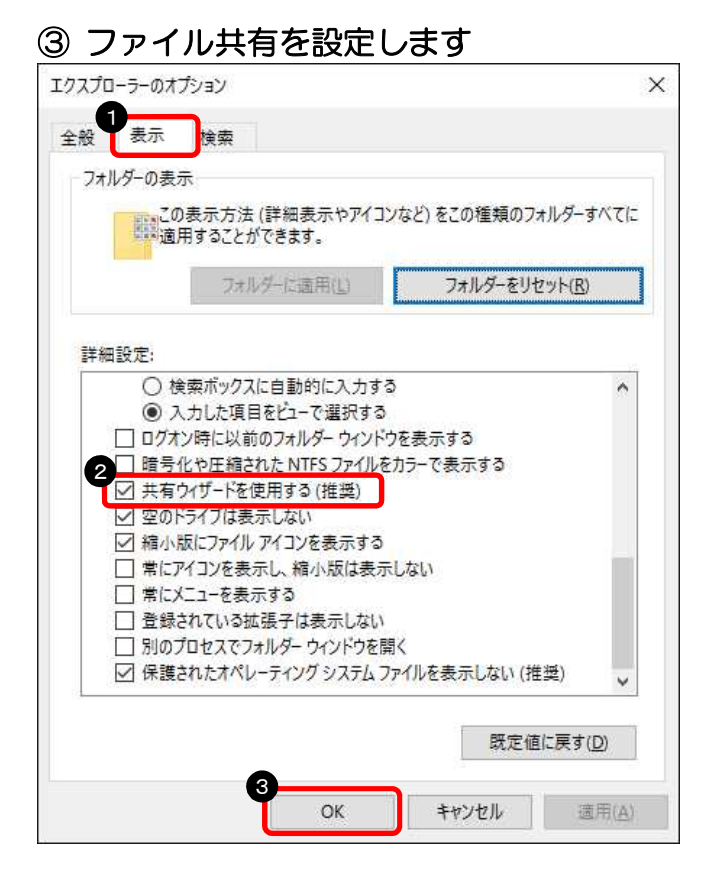

 ①「表示」をクリック
 ②「共有ウィザードを使用する (推奨)」にチェック
 ③「OK」をクリック

以上で、ファイル共有の設定は完了です。

(3) | Pアドレスを確認

※IP アドレスは、他のパソコンから接続する際に必要な情報のため確認します

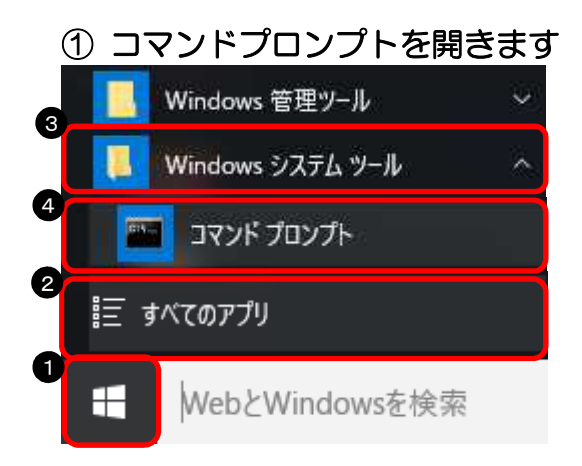

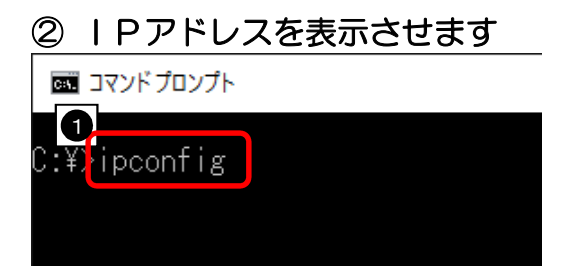

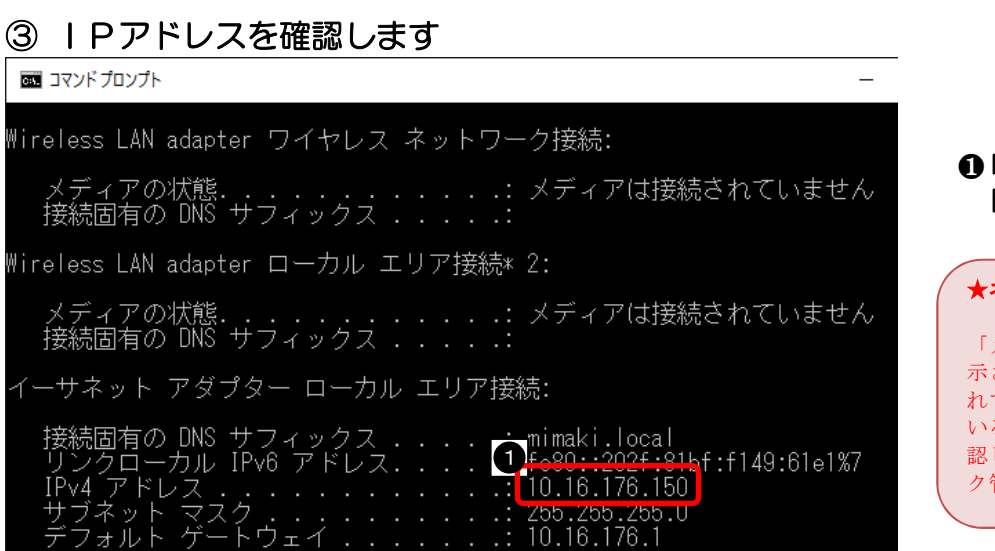

#### 以上で、IPアドレスの確認は終了です。

ォル

・ スタートボタンをクリック ❷「すべてのアプリ」をクリック ・Windows システムツール」をクリック ①「コマンドプロンプト」をクリック

スタートボタンを右クリックして「コマンドプ ロンプト」を選択することもできます。

> ●「ipconfig」と入力して キーボードの ENTER キー を押す

#### ●「IPv4 アドレス」に書かれたア ドレスを確認する

★ネットワークに繋がってない場合

「メディアは接続されていません」と表 示された場合は、ネットワークに接続さ れていません。LAN ケーブルが接続されて いるか、HUB の電源が入っているかなど確 認して下さい。不明な場合は、ネットワー ク管理者へ確認して下さい。

## 2-2. Windows8/8.1 の場合

RasterLink(Pro)側パソコンでデータを受け取るための設定します

(1) データ共有の設定

#### ① コントーロールパネルを開きます

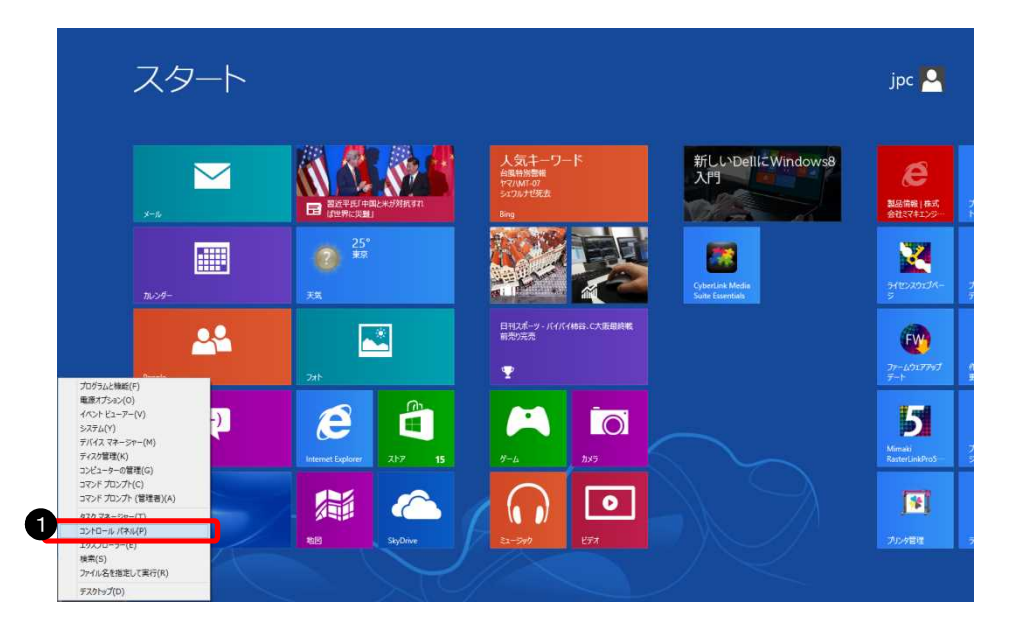

 スタート画面で、マウスの カーソルを画面左下隅ま で移動して右クリックし、 「コントロールパネル」を クリック

### ② 「ネットワークと共有センター」を開きます

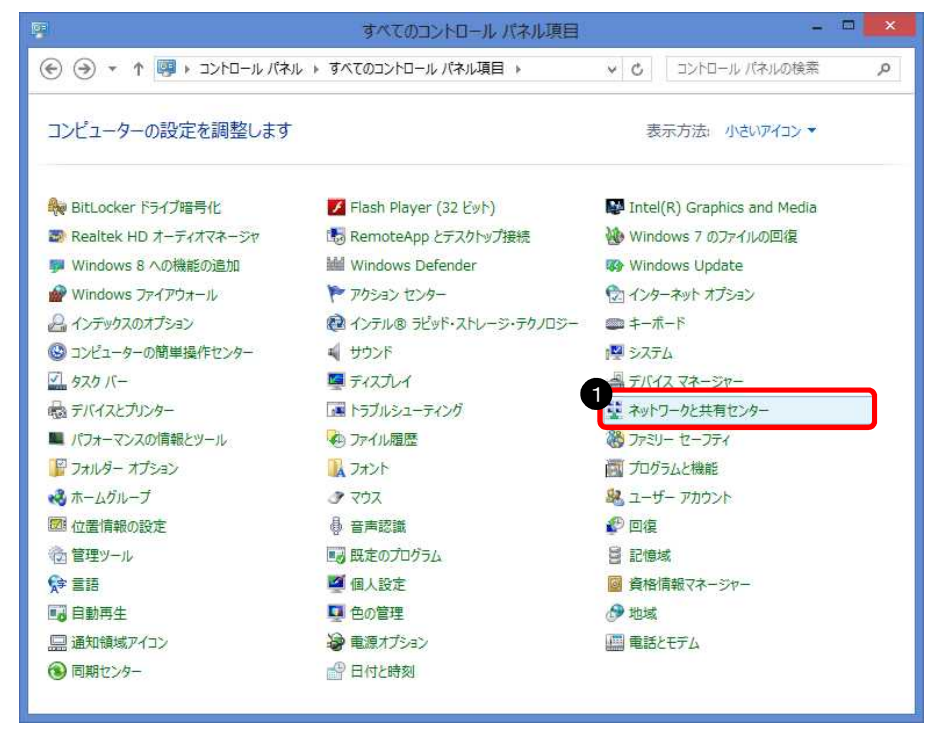

①「小さいアイコン」を選択
 ②「ユーザーアカウント」をダブルクリック

#### ③ 共有の詳細設定を開きます

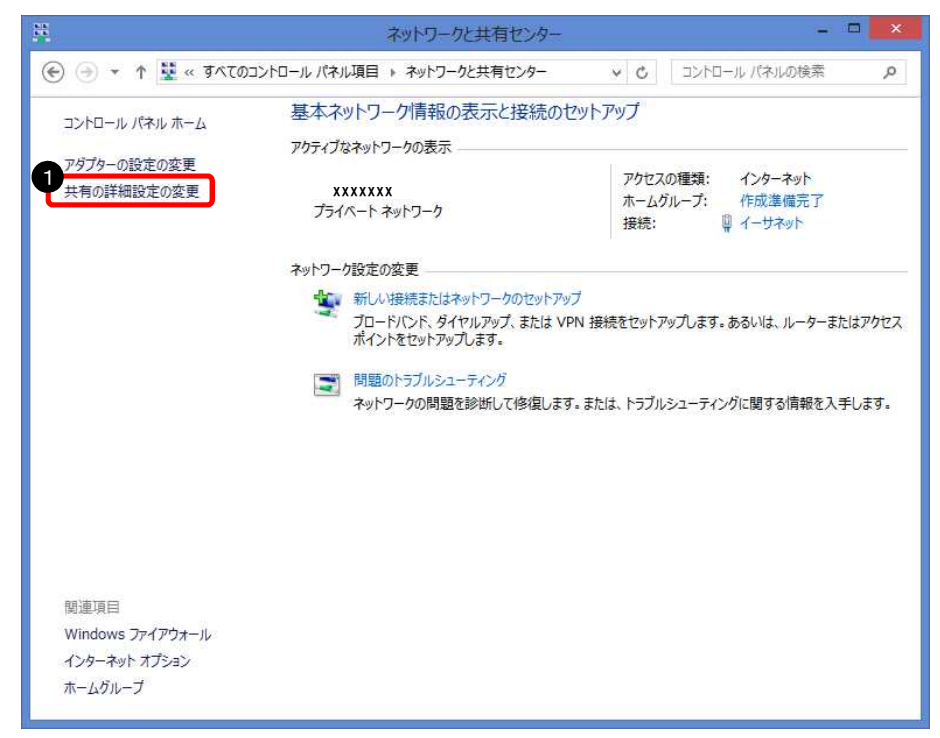

④ ゲストまたはパブリックの設定を変更します

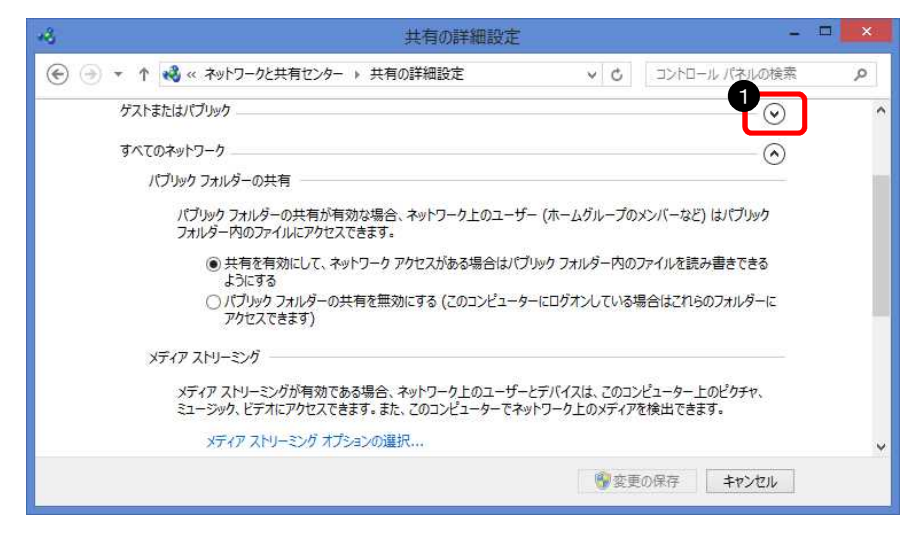

●「共有の詳細設定の変更」を クリック

#### ●「ゲストまたはパブリック」 の「V」をクリック

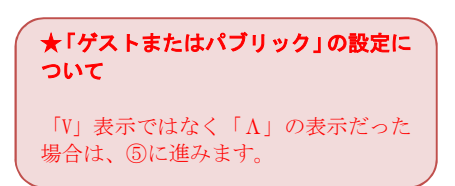

#### ⑤ ネットワーク探索、ファイルとプリンターの共有を設定します

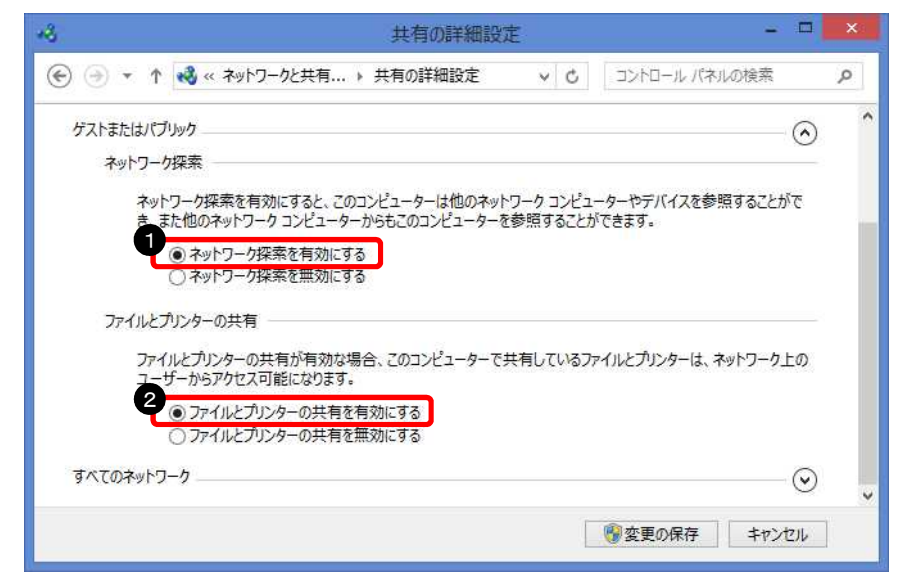

①「ネットワーク探索を有効にする」を選択
 ②「ファイルとプリンターの共有を有効にする」を選択

## ⑥ パスワード保護共有を設定します

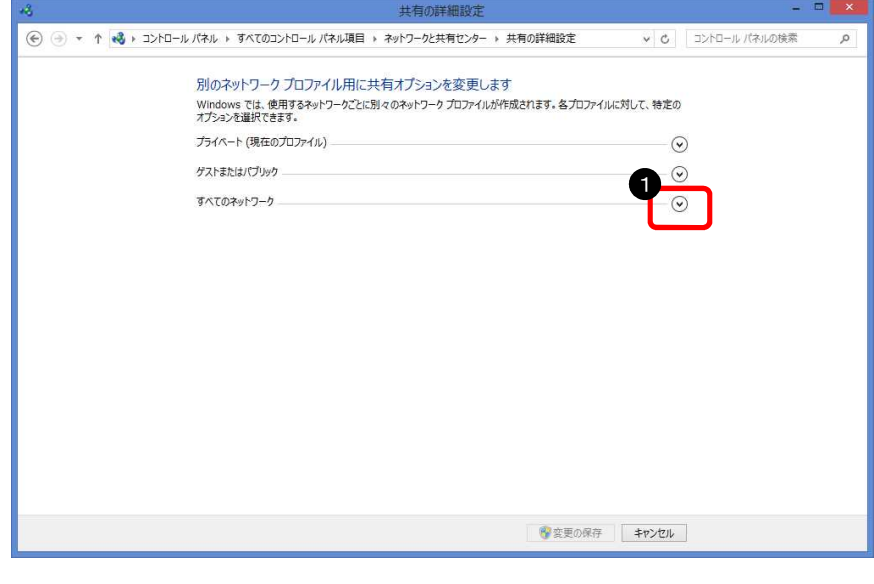

「すべてのネットワーク」の「V」をクリック
 「パスワード保護共有を無効にする」を選択
 「変更の保存」をクリック

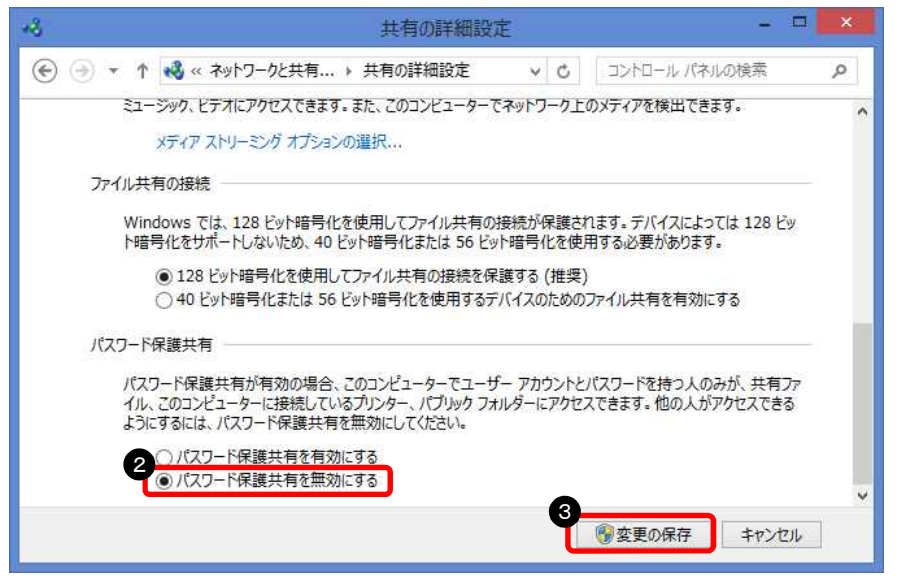

以上で、設定が完了しました。

## (2) ゲストアカウントを有効にする設定

① コントーロールパネルを開きます

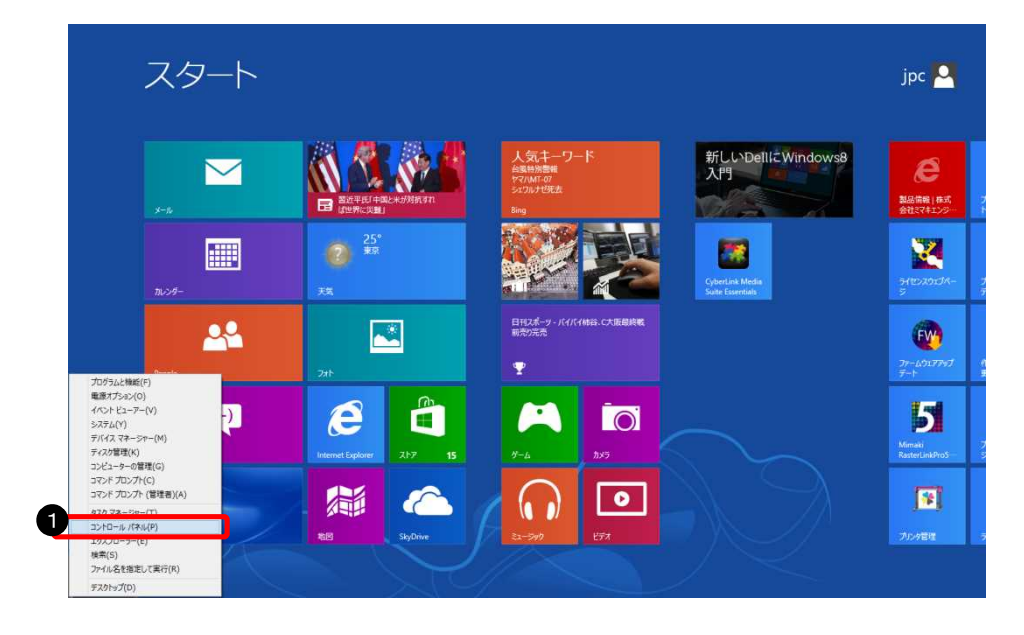

 スタート画面で、マウスの カーソルを画面左下隅ま で移動して右クリックし、 「コントロールパネル」を クリック

② 「ユーザーカウント」を開きます

|                         | すべてのコントロール パネル項目                                       | - 🗆 🔀                       |
|-------------------------|--------------------------------------------------------|-----------------------------|
| 🕣 🔹 🕈 🦉 । २२४८ में 🥵    | , ▶ すべてのコントロール パネル項目 ▶                                 | ・ 0 コントロール バネルの検索 の         |
| コンピューターの設定を調整します        |                                                        | 表示方法: 小さいアイコン ▼             |
| 🍀 BitLocker ドライブ暗号化     | 🗾 Flash Player (32 분ット)                                | Intel(R) Graphics and Media |
| 🗃 Realtek HD オーディオマネージャ | 🐻 RemoteApp とデスクトップ接続                                  | 🐝 Windows 7 のファイルの回復        |
| 🤛 Windows 8 への機能の追加     | Mindows Defender                                       | 🐼 Windows Update            |
| 🔗 Windows ファイアウォール      | 🏲 アクション センター                                           | 😰 インターネット オプション             |
| 日本 インデックスのオプション         | インテル® ラビッド・ストレージ・テクノロジー                                | 💷 キーボード                     |
| 🕲 コンピューターの簡単操作センター      | ■ サウンド                                                 | NT 2774                     |
| シュ タスク バー               | 🦉 ディスプレイ                                               | 🚑 デバイス マネージャー               |
| 最 テバイスとプリンター            | 📧 トラブルシューティング                                          | 👯 ネットワークと共有センター             |
| ■ パフォーマンスの情報とツール        | 💩 ファイル履歴                                               | 🎇 ファミリー セーフティ               |
| 🎬 フォルダー オプション           | フォント                                                   | 間 プログラムと機能                  |
| 🔧 ホームグループ               | ער דער ארי גער איז איז איז איז איז איז איז איז איז איז | 総 ユーザー アカウント                |
| ◎ 位置情報の設定               | ◎ 音声認識                                                 | 29 回復                       |
| @ 管理ツール                 | 🔜 既定のプログラム                                             | 🗧 記憶域                       |
| 🖈 言語                    | 🦉 個人設定                                                 | ◎ 資格情報マネージャー                |
| 📷 自動再生                  | ■ 色の管理                                                 | 🔗 地域                        |
| 🛄 通知領域アイコン              | ・ 重源オプション                                              | (二) 電話とモデム                  |
| 🛞 同期センター                | 🔐 日付と時刻                                                |                             |
|                         |                                                        |                             |

 ①「小さいアイコン」を選択
 ②「ユーザーアカウント」を クリック

#### ③ 別のアカウントの管理を開きます

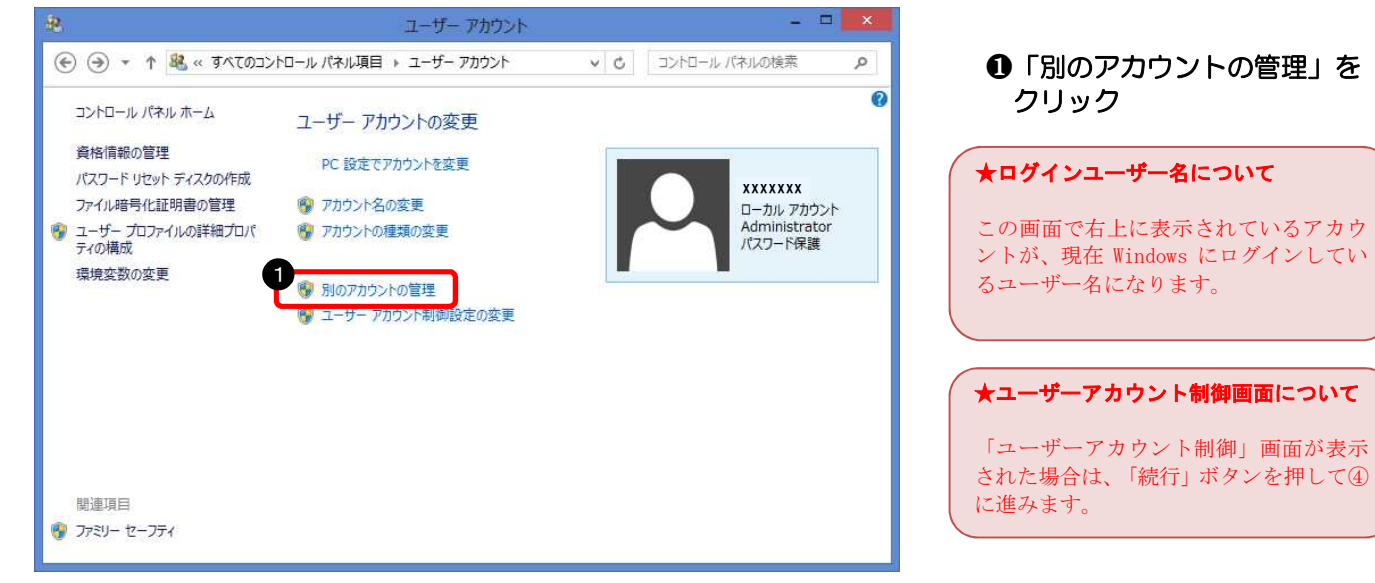

④ Guest アカウントを設定します

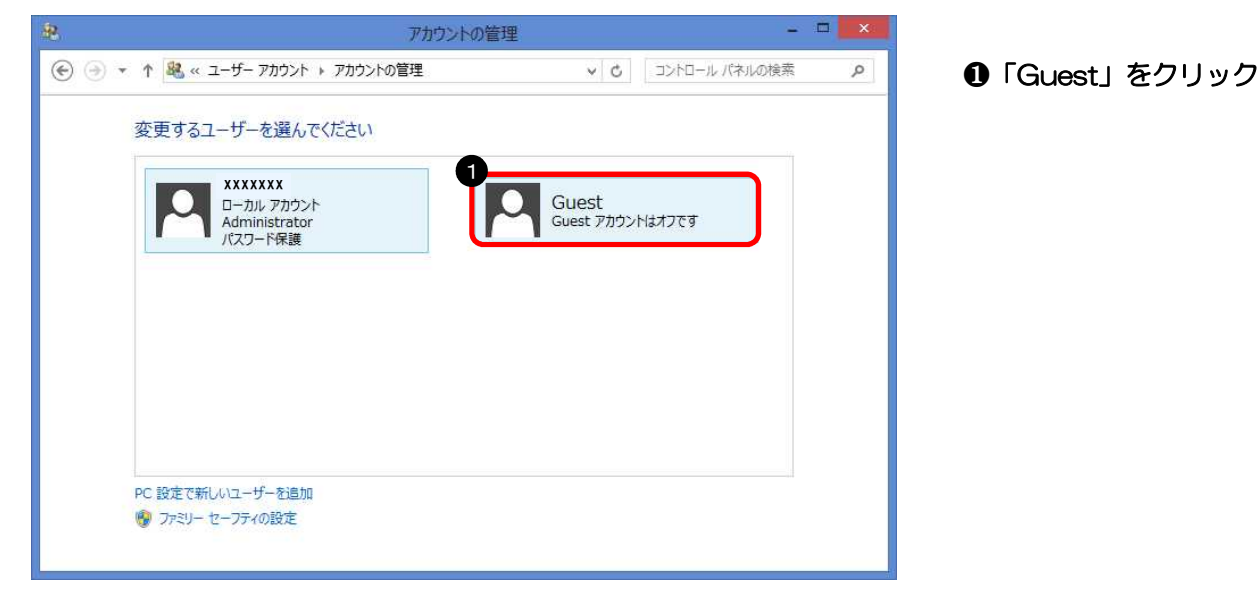

⑤ Guest アカウントを有効に設定します

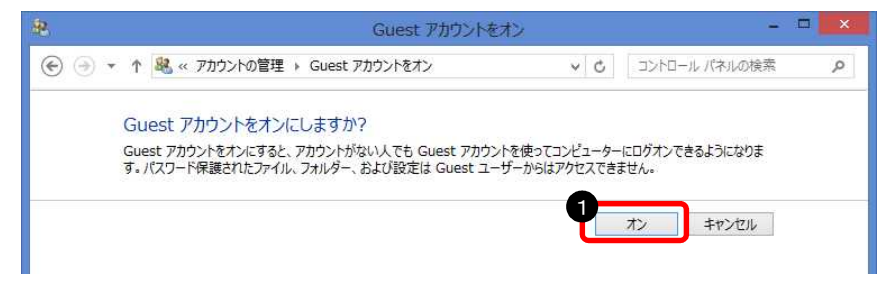

●「オン」をクリック

以上で、ゲストアカウントが有効になりました。

(3) ファイル共有の設定

① コントーロールパネルを開きます

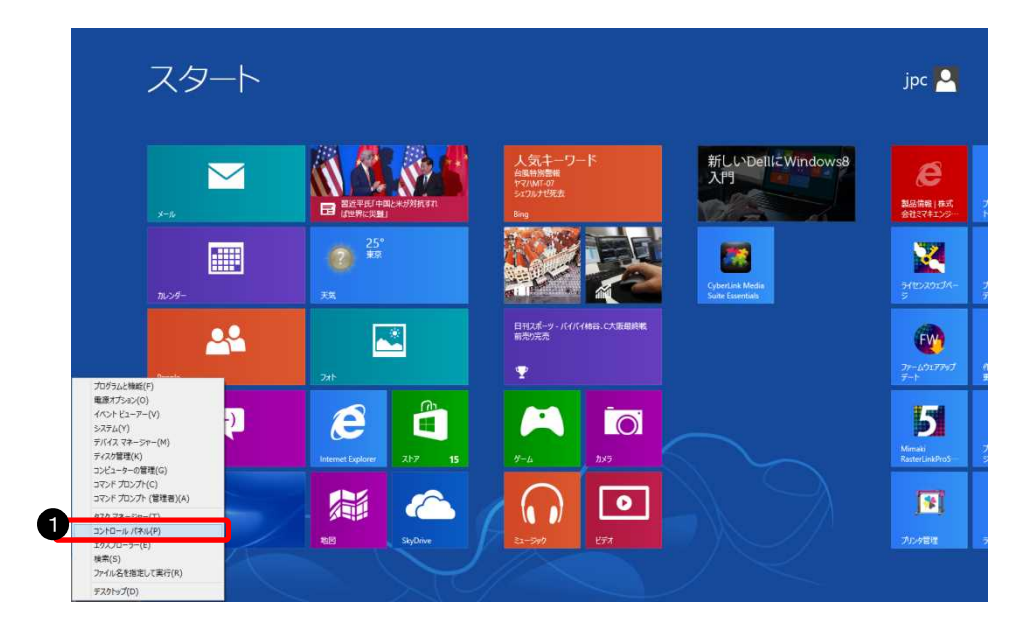

 スタート画面で、マウスの カーソルを画面左下隅ま で移動して右クリックし、 「コントロールパネル」を クリック

② 「フォルダーオプション」を開きます

|                         | すべてのコントロール パネル項目        | - 🗆 💌                       |
|-------------------------|-------------------------|-----------------------------|
| (به), וו–םזעב ז 🐻 ד 🗧 🛞 | ▶ すべてのコントロール パネル項目      | ▼ 0 □// ルーロイくこ 0            |
| コンピューターの設定を調整します        |                         | 表示方法: 小さいアイコン *             |
| 🍀 BitLocker ドライブ暗号化     | 🚺 Flash Player (32 ビット) | Intel(R) Graphics and Media |
| 🗃 Realtek HD オーディオマネージャ | 🐻 RemoteApp とテスクトップ接続   | 🐝 Windows 7 のファイルの回復        |
| 🦻 Windows 8 への機能の追加     | Mindows Defender        | 🐼 Windows Update            |
| Windows ファイアウォール        | アクションセンター               | 😰 インターネット オプション             |
| Aンデックスのオプション            | インテル® ラピッド・ストレージ・テクノロジー | □ キーボード                     |
| ◎ コンピューターの簡単操作センター      | ■ サウンド                  | 1型 システム                     |
| シー タスク バー               | ■ ディスプレイ                | 🛃 デバイス マネージャー               |
| 📾 デバイスとプリンター            | ■ トラブルシューティング           | 👯 ネットワークと共有センター             |
| 2 パフォーマンスの情報とツール        | ● ファイル履歴                | 🛞 ファミリー セーフティ               |
| 🔐 フォルダー オプション           | 入 フォント                  | 🕅 プログラムと機能                  |
| 🚜 ホームグループ               | J 707                   | 🎎 ユーザー アカウント                |
| 図 位置情報の設定               | ● 音声認識                  | <i>2</i> 9 回復               |
| @ 管理ツール                 | ■3 既定のプログラム             | 昌 記憶域                       |
| S≠ ≣IE                  | 🦉 個人設定                  | ◎ 資格情報マネージャー                |
| 🖬 自動再生                  | ■ 色の管理                  | 🔗 地域                        |
| 🛄 通知領域アイコン              | ☞ 電源オプション               | ■ 電話とモデム                    |
| 🛞 同期センター                | 🔐 日付と時刻                 |                             |

①「小さいアイコン」を選択
 ②「フォルダーオプション」
 をクリック

#### ③ ファイル共有を設定します

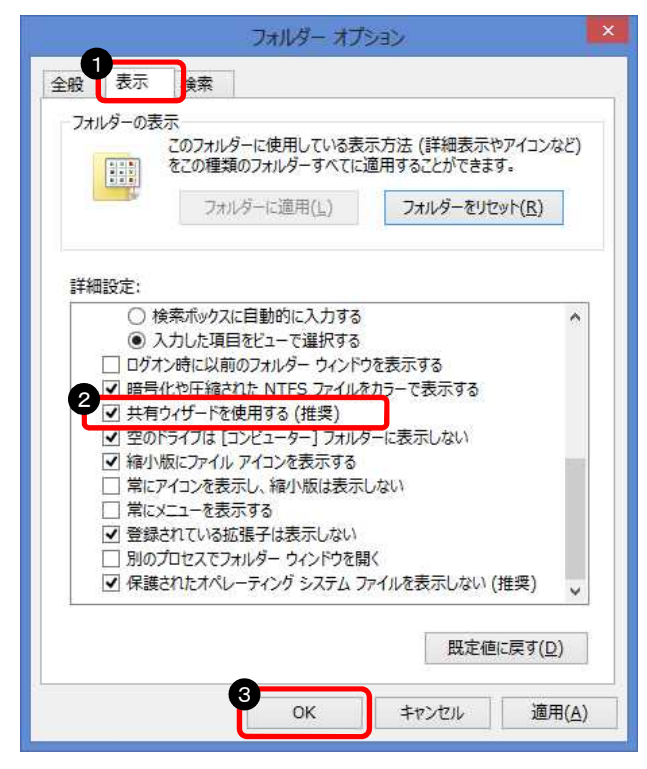

以上で、ファイル共有の設定は完了です。

 ①「表示」をクリック
 ②「共有ウィザードを使用する (推奨)」にチェック
 ③「OK」をクリック

#### (4) | Pアドレスの確認

※IP アドレスは、他のパソコンに接続する際に必要な情報のため確認します

① コマンドプロンプトを開きます

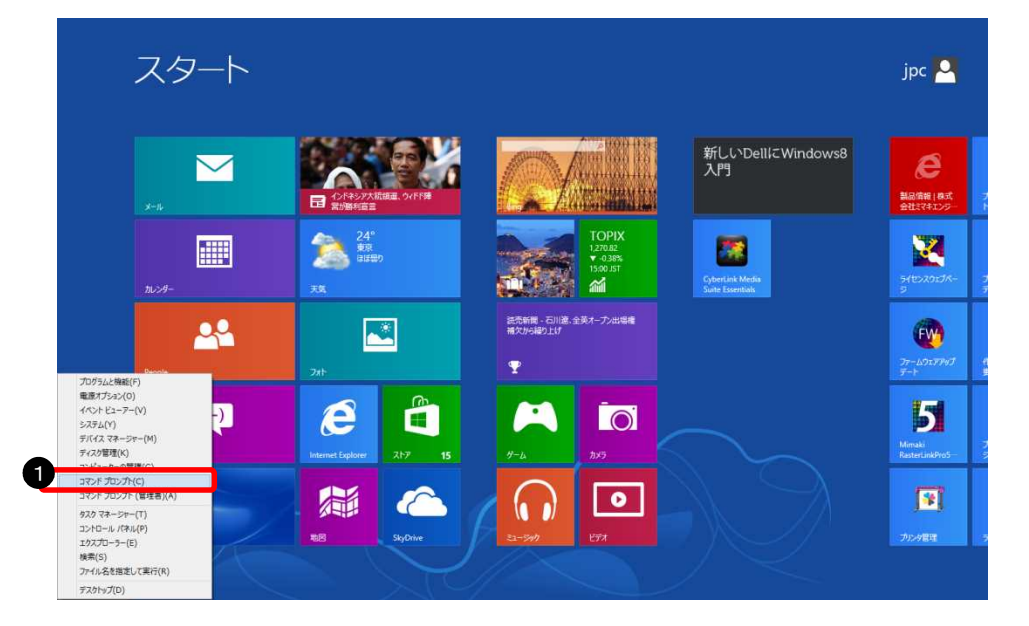

 スタート画面で、マウスの カーソルを画面左下隅ま で移動して右クリックし、 「コマンドプロンプト」を クリック

#### ② IPアドレスを表示させます

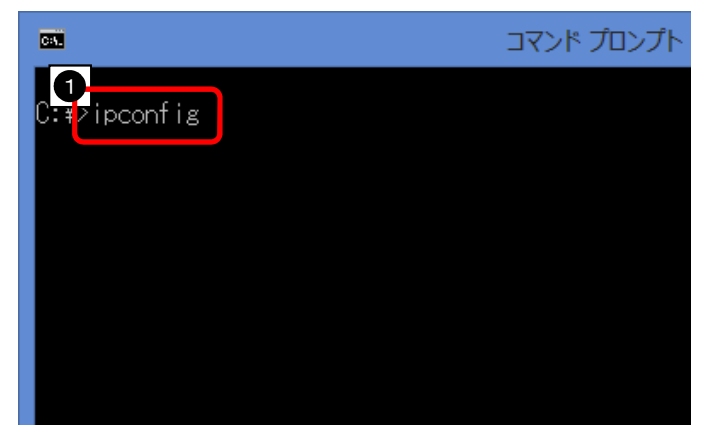

「ipconfig」と入力して
 キーボードの ENTER キー
 を押す

#### ③ IPアドレスを確認します

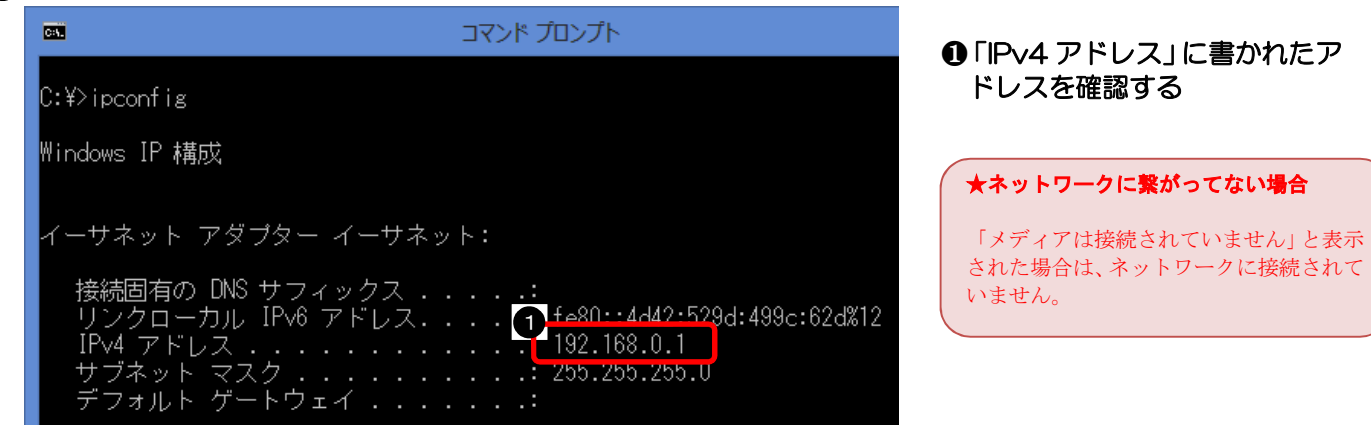

#### 以上で、IPアドレスの確認は終了です。

#### 2-3. Windows7/WindowsVistaの場合

RasterLink(Pro)側パソコンでデータを受け取るための設定します

## (1) ローカルセキュリティポリシーの設定

#### ① コントロールパネルを開きます

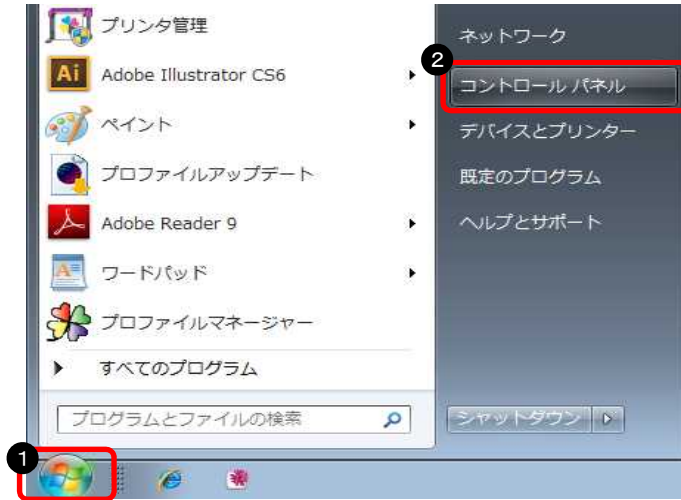

# ❶ スタートボタンをクリック ❷「コントロールパネル」をクリック

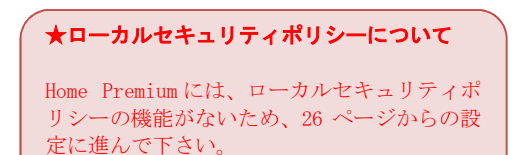

② 「管理ツール」を開きます

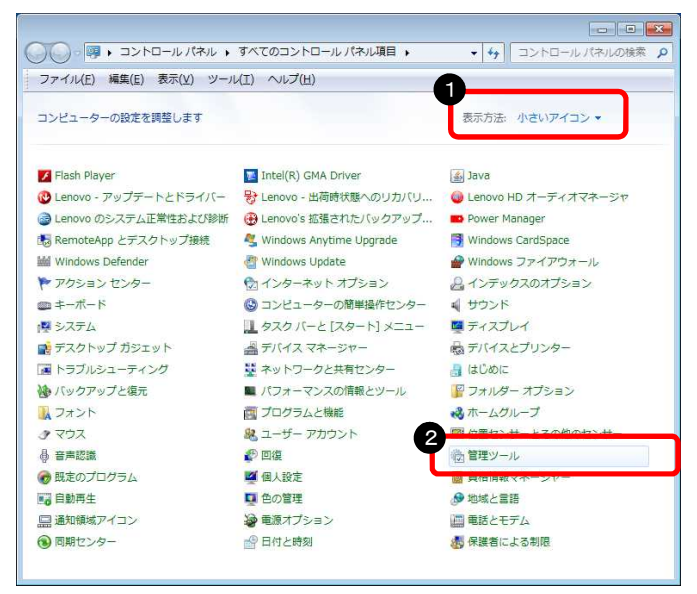

## ③ ローカルセキュリティポリシーを開きます

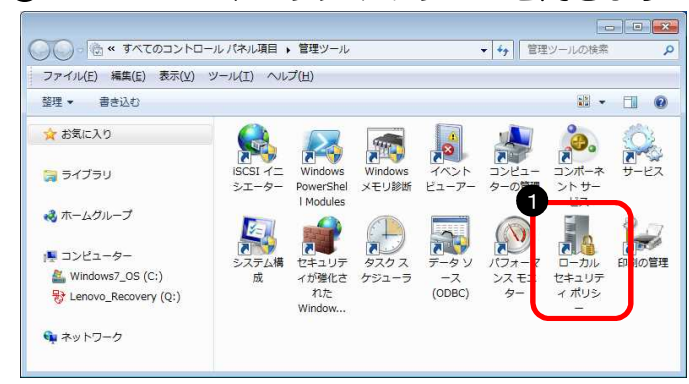

# ❷「管理ツール」をダブルクリック

●「小さいアイコン」を選択

#### ★管理ツールのアイコン表示について

WindowsVista の場合は、①の手順で画面左の「クラシック表示」をクリックします。

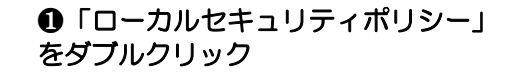

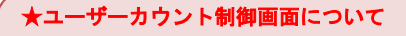

「ユーザーカウント制御」画面が表示 された場合は、「続行」ボタンを押して ④へ進みます。

#### ④ ネットワーク経由でのアクセス拒否設定を確認します

| 🛓 ローカル セキュリティ ポリシー                                                                                                    |                                                                                                    |                                                                                                    | × |
|----------------------------------------------------------------------------------------------------|----------------------------------------------------------------------------------------------------|----------------------------------------------------------------------------------------------------|---|
| ファイル(E) 操作(A) 表示(Y) ヘルプ(                                                                                                    | <u>H</u> )                                                                                                    | -1 -22 -224                                                                                                    |   |
| 🗢 🔿 🖄 💼 🗙 🗈 🗟 🖬 👘                                                                                                    |                                                                                                    |                                                                                                    |   |
| <ul> <li>セキュリティの設定</li> <li>□ アカウント ポリシー</li> <li>□ ローカル ポリシー</li> <li>□ ローカル ポリシー</li> <li>□ ユーザー権利の割り当て</li> <li>□ ユーザー権利の割り当て</li> <li>□ セキュリティ オプション</li> <li>□ セキュリティオプション</li> <li>□ セキュリティオプション</li> <li>□ セキュリティポリシー</li> <li>□ ソフトウェアの制限のポリシー</li> <li>□ アプリケーション制御ポリシー</li> <li>□ アプリケーション制御ポリシー</li> <li>□ 目 セキュリティ ポリシー (ローカル)</li> <li>□ 監査ポリシーの詳細な構成</li> </ul> | ポリシー         ■ ドッキング ステーションからコンピューターを削除         ■ ドッキング ステーションな追加         ■ ドメインにワークステーションを追加         ■ ホットワーク経由でのアクセス         ■ ホットワーク経由のアクセスを拒否         ■ パッチ ジョブとしてのログオンを拒否         ■ パッチ ジョブとしてログオン         ■ ファームウェア環境値の移正         ■ ファイルとその他のオブジェクトの所有権の取得         ■ ファイルとディレクトリのパックアップ         ■ プログラムのデパッグ         ■ プロセス レベル トークンの置き換え | セキュリティの設定<br>Administrators,Users<br>Everyone,Administrat<br>Administrators,Backu<br>Administrators<br>Administrators<br>Administrators,Backu<br>Administrators,Backu<br>Administrators,Backu | E |
| 4 <u> </u>                                                                                                    | <ul> <li>プロセス ワーキング セットの増加</li> <li>プロセスのメモリ クォータの増加</li> <li>ページ ファイルの作成</li> <li>ボリュームの保守タスクを実行</li> <li>メモリ内のページのロック</li> <li>リモート コンピューターからの強制シャットダウン</li> <li>リモート デスクトップ サービスを使ったログオンを拒否</li> </ul>                                                                                                    | Users<br>LOCAL SERVICE,NET<br>Administrators<br>Administrators<br>Administrators                                                                                                    |   |

<ローカルセキュリティーポリシーの全体画面>

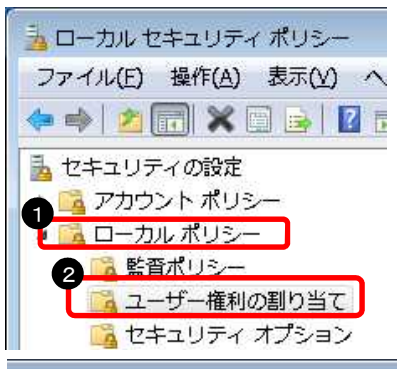

①「ローカルポリシー」をクリック
 ②「ユーザー権利の割り当て」をクリック
 ③ 下方向へスクロール
 ④「ネットワーク経由のアクセスを拒否」をダブルクリック

| D                                                 |                      |
|---------------------------------------------------|----------------------|
| ν<br>                                             |                      |
| ポリシー *                                            | セキュリティの設定            |
| 闘 ドッキング ステーションからコンピューターを削除<br>闘 ドメインにワークステーションを追加 | Administrators,Users |
| ネットワーク経由でのアクセス                                    | Everyone,Administrat |
| ネットワーク経由のアクセスを拒否                                  |                      |
| 闘 バッチ ジョブとしてのログオンを拒否                              |                      |
| 🄜 バッチ ジョブとしてログオン                                  | Administrators,Backu |
| 闘 ファームウェア環境値の修正                                   | Administrators       |
| 🔤 ファイルとその他のオブジェクトの所有権の取得                          | Administrators       |

⑤ アクセス拒否ユーザーに「Guest」が無いことを確認します

| ネットワーク経由のアクセスを拒否のプロパティ ?        ローカル セキュリティの設定 説明       ネットワーク経由のアクセスを拒否 | ● リスト内に「Guest」がないことを確認<br>❷「OK」をクリック |
|--------------------------------------------------------------------------|--------------------------------------|
|                                                                          |                                      |
| ユーザーまたはグループの追加(U)                                                        |                                      |
| 2<br>OK キャンセル 適用(A)                                                      |                                      |

※アクセス拒否ユーザーに「Guest」が登録されていた場合は、以下の手順で解除します

| ネットワーク経由のアクセスを拒否のプロパティ ? 2     | <ul> <li>● リスト内から「Guest」を選択</li> <li>●「削除」をクリック</li> <li>●「OK」をクリック</li> </ul> |
|--------------------------------|--------------------------------------------------------------------------------|
| 1 YZ-8336¥Guest                |                                                                                |
|                                |                                                                                |
| 2 - ザーまたはグループの追加(U) 2 - 育川除(P) |                                                                                |
|                                |                                                                                |
| 3<br>OK キャンセル 適用( <u>A</u> )   |                                                                                |

#### ⑥ Everyone のアクセス許可を設定します

| ユローカル セキュリティ ポリシー                                                                                                    |                                                                                                    | ×                |
|----------------------------------------------------------------------------------------------------|----------------------------------------------------------------------------------------------------|------------------|
| ファイル(E) 操作(A) 表示(V) ヘルプ(                                                                                                    | <u>H</u> )                                                                                                    |                  |
| 🗢 🔿 🖄 📰 🗙 🖻 😖 🛛 🖬 👘                                                                                                    |                                                                                                    |                  |
| ᡖ セキュリティの設定                                                                                                    | ポリシー                                                                                                    | t ^              |
| <ul> <li>アカウント ポリシー</li> <li>ローカル ポリシー</li> <li>国 ローカル ポリシー</li> <li>国 ユーザー権利の割り当て</li> <li>セキュリティ オブション</li> <li>セキュリティ オブション</li> <li>セキュリティが強化された Windows</li> <li>ネットワーク リスト マネージャー 7</li> <li>公開キーのポリシー</li> <li>ソフトウェアの制限のポリシー</li> <li>アプリケーション制御ポリシー</li> <li>アプリケーション制御ポリシー</li> <li>IP セキュリティ ポリシー (ローカル</li> <li>監査ポリシーの詳細な構成</li> </ul> | <ul> <li>ドメイン メンバー: コンピューター アカウント パスワード: 定期的な変更を無効にする</li> <li>ドメイン メンバー: 可能な場合、セキュリティで保護されたチャネルのデータをデジタ</li> <li>ドメイン メンバー: 可能な場合、セキュリティで保護されたチャネルのデータをデジタ</li> <li>ドメイン メンバー: 確力な (Windows 2000 かそれ以降のバージョン) セッション キ</li> <li>ドメイン メンバー: 歳大コンピューター アカウントのパスワードの有効期間</li> <li>ドメイン メンバー: 常にセキュリティで保護されたチャネルのデータをデジタル的に暗</li> <li>ネットワーク アクセス: Everyone のアクセス許可を匿名ユーザーに適用する</li> <li>ネットワーク アクセス: SAM アカウントおよび共有の匿名の列挙を許可しない</li> <li>ネットワーク アクセス: SAM アカウントの匿名の列挙を許可しない</li> <li>ネットワーク アクセス: リモートからアクセスできるレジストリのパス</li> <li>ネットワーク アクセス: リモートからアクセスできるレジストリのパス</li> <li>ネットワーク アクセス: リモートからアクセスできるレジストリのパスあよびサブパス</li> <li>ネットワーク アクセス: ローカル アカウントの共有とセキュリティ モデル</li> <li>ネットワーク アクセス: 匿名の SID と名前の変換を許可する</li> <li>ネットワーク アクセス: 名前付きパイプと共有への匿名のアクセスを制限する</li> <li>ネットワーク セキュリティ: Kerberos で許可する暗号化の種類を構成する</li> </ul> | 査存存さるで、前存我という食食ラ |
| < III +                                                                                                    | い ネットワーク ヤキュリティ: LAN Manager 認証レベル                                                                                                    | 3.               |

<ローカルセキュリティーポリシーの全体画面>

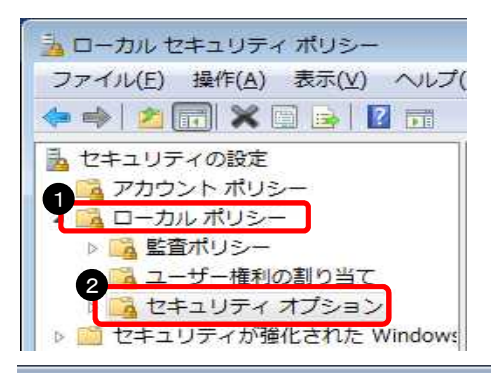

- ●「ローカルポリシー」をクリック
- ❷「セキュリティオプション」をクリック
- ❸ 下方向へスクロール
- ⑦「ネットワークアクセス:Everyoneの アクセス許可を匿名ユーザーに適用する」を ダブルクリック

|              |                                                  | ×   |
|--------------|--------------------------------------------------|-----|
| H)           |                                                  |     |
|              |                                                  |     |
| ポリシー         | *                                                | t.  |
| 圖 ドメイン メンバー: | コンピューター アカウント パスワー <mark>ド</mark> : 定期的な変更を無効にする | 3   |
| 📓 ドメイン メンバー: | 可能な場合、セキュリティで保護されたチャネルのデータをデジタ                   | 衤   |
| 圖 ドメイン メンバー: | 可能な場合、セキュリティで保護されたチャネルのデータをデジタ                   | 衤   |
| 岡ドメイン メンバー:  | 遺力な (Windows 2000 かそれ以降のバージョン) セッション キ           | 衤   |
| ◎ ドメイン メンバー: | 最大コンピューター アカウントのパスワー <mark>ド</mark> の有効期間        | 3   |
| ドメイン メンバー:   | 常にセキュリティで保護されたチャネルのデータをデジタル的に暗                   | 衤   |
| ネットワーク アクセ   | ス: Everyone のアクセス許可を匿名ユーザーに適用する                  |     |
| 職ネットワーク アクセ  | ス: SAM アカウントおよび共有の匿名の列挙を許可しない                    | 1 E |

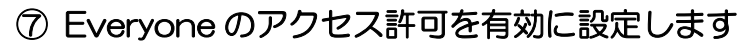

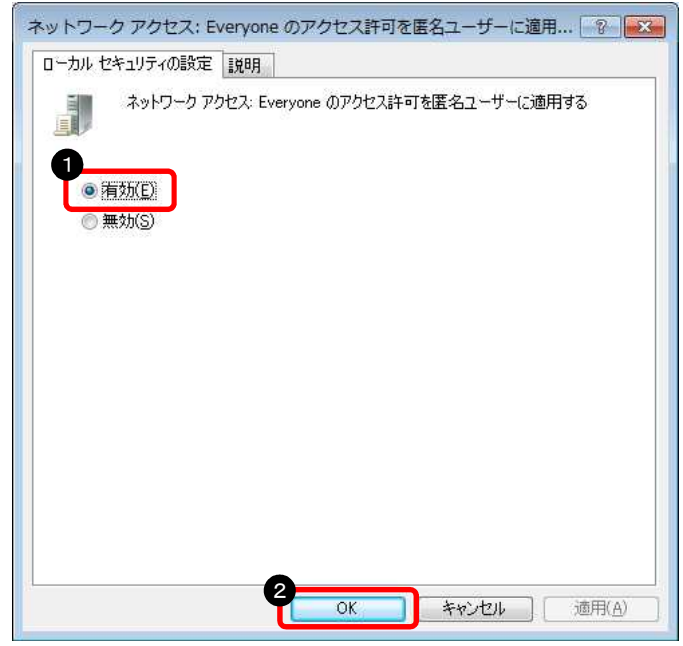

●「有効」をクリック
 ❷「OK」をクリック

## ⑧ 名前付きパイプのアクセス許可を設定します

| ファイル(E) 操作( <u>A</u> ) 表示( <u>V</u> ) ヘルプ                                                                                                    | (H)                                                                                                    |                 |
|----------------------------------------------------------------------------------------------------|----------------------------------------------------------------------------------------------------|-----------------|
|                                                                                                    |                                                                                                    |                 |
| 🕶 🕶 🔟 🦱 🖼 🛄 💴                                                                                                    |                                                                                                    |                 |
| <ul> <li>マキュリティの設定</li> <li>マカウント ポリシー</li> <li>ローカル ポリシー</li> <li>ローカル ポリシー</li> <li>ローカル ポリシー</li> <li>ローカル ポリシー</li> <li>ローカル ポリシー</li> <li>ロキュリティオプション</li> <li>ロキュリティオプション</li> <li>ロキュリティオプション</li> <li>ロキュリティオプション</li> <li>ロキュリティオプション</li> <li>ロキュリティオプション</li> <li>マプリケーション制御ポリシー</li> <li>アプリケーション制御ポリシー</li> <li>IP セキュリティ ポリシー (ローカル</li> <li>監査ポリシーの詳細な構成</li> </ul> | ポリシー       *         岡ネットワーク アクセス: リモートからアクセスできる名前付きパイプ         岡ネットワーク アクセス: ローカル アカウントの共有とセキュリティ モデル         岡ネットワーク アクセス: 国名でアクセスできる名前付きパイプ         岡ネットワーク アクセス: 国名でアクセスできる共有         岡ネットワーク アクセス: 国名の SID と名前の変換を許可する         マクワク アクセス: 国名の SID と名前の変換を許可する         マットワーク アクセス: Sa前付きパイプと共有への匿名のアクセスを制限する         マットワーク セキュリティ: Kerberos で許可する暗号化の種類を構成する         マットワーク セキュリティ: Kerberos で許可する暗号化の種類を構成する         マットワーク セキュリティ: LAN Manager 認証レベル         マットワーク セキュリティ: LAN Manager 認証レベル         マットワーク セキュリティ: NTLM SSP ベース (セキュア RPC を含む)のクライアン         マットワーク セキュリティ: NTLM SSP ベース (セキュア RPC を含む)のサーバー向…         マットワーク セキュリティ: NTLM を制限する: NTLM 認証に対するリモート サーバーーの         マットワーク セキュリティ: NTLM を制限する: このドメイン内の NTLM 認証         マットワーク セキュリティ: NTLM を制限する: このドメイン内の NTLM 認証を監査…         マットワーク セキュリティ: NTLM を制限する: このドメイン内の NTLM 認証を監査… |                 |
|                                                                                                    | <ul> <li></li></ul>                                                                                                    | 7<br>5<br>. 5 * |
| < Þ                                                                                                    | . m                                                                                                    | +               |

<ローカルセキュリティーポリシーの全体画面>

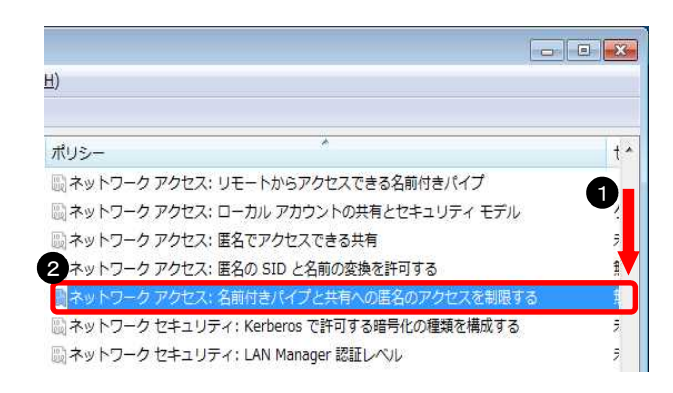

● 下方向へスクロール

 「ネットワークアクセス:名前付きパイプと 共有への匿名のアクセスを制限する」をダブ ルクリック

⑨ 名前付きパイプのアクセス許可を無効に設定します

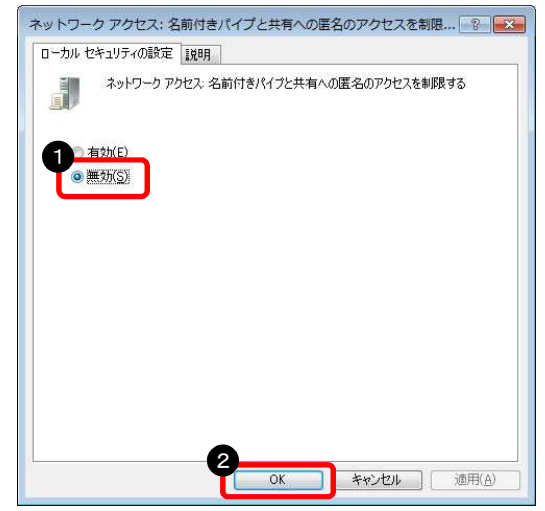

❶「無効」を選択
 ❷「OK」をクリック

以上で、ローカルセキュリティポリシーの設定は完了です。

## (2) データ共有の設定

※Windows7の場合

#### ① コントロールパネルを開きます

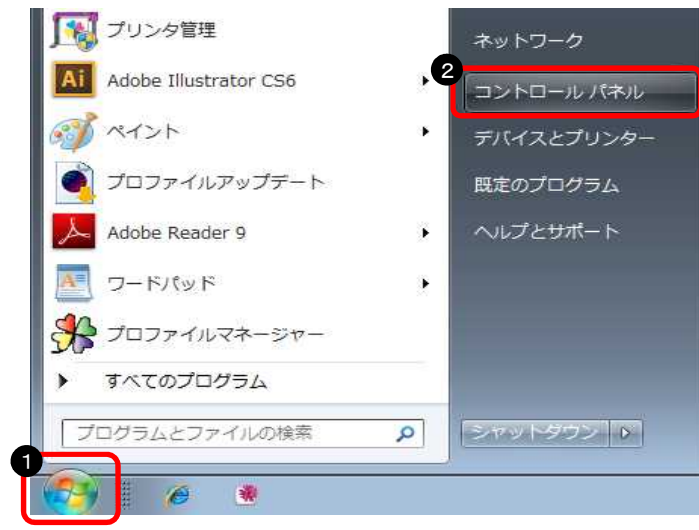

● スタートボタンをクリック
 ❷「コントロールパネル」をクリック

#### ② 「ネットワークと共有センター」を開きます

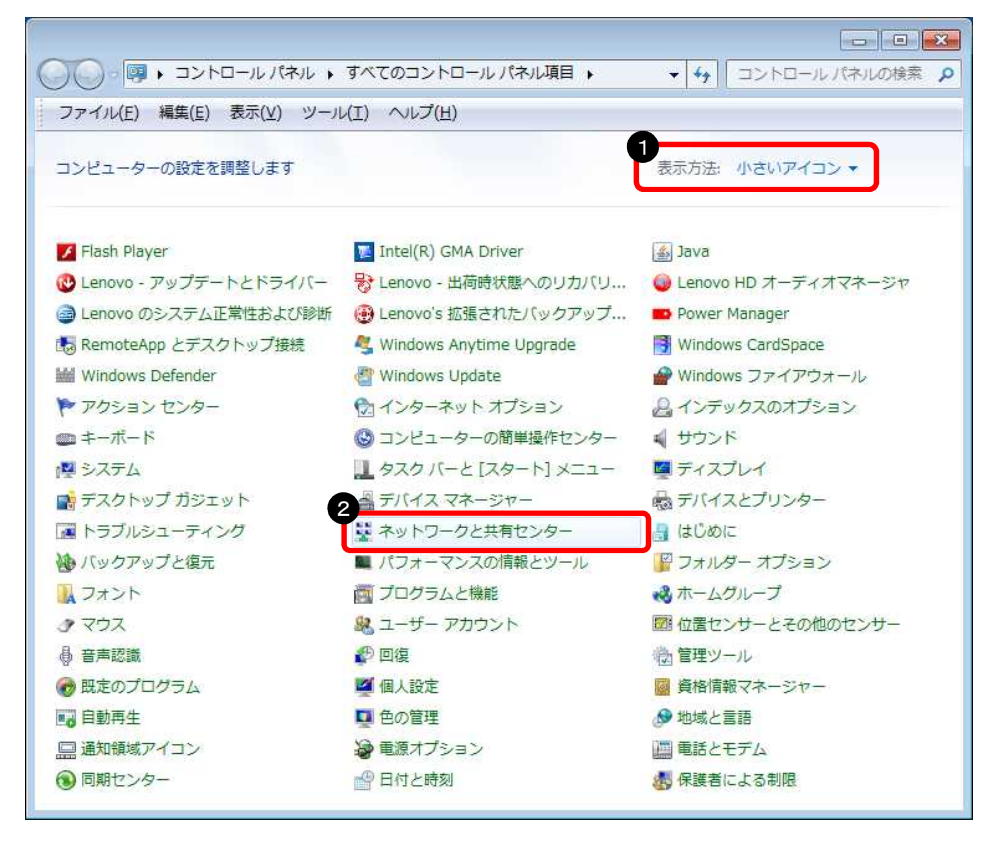

 「小さいアイコン」を選択
 「ネットワークと共有セン ター」をダブルクリック

#### ③ 共有の詳細設定画面を表示します

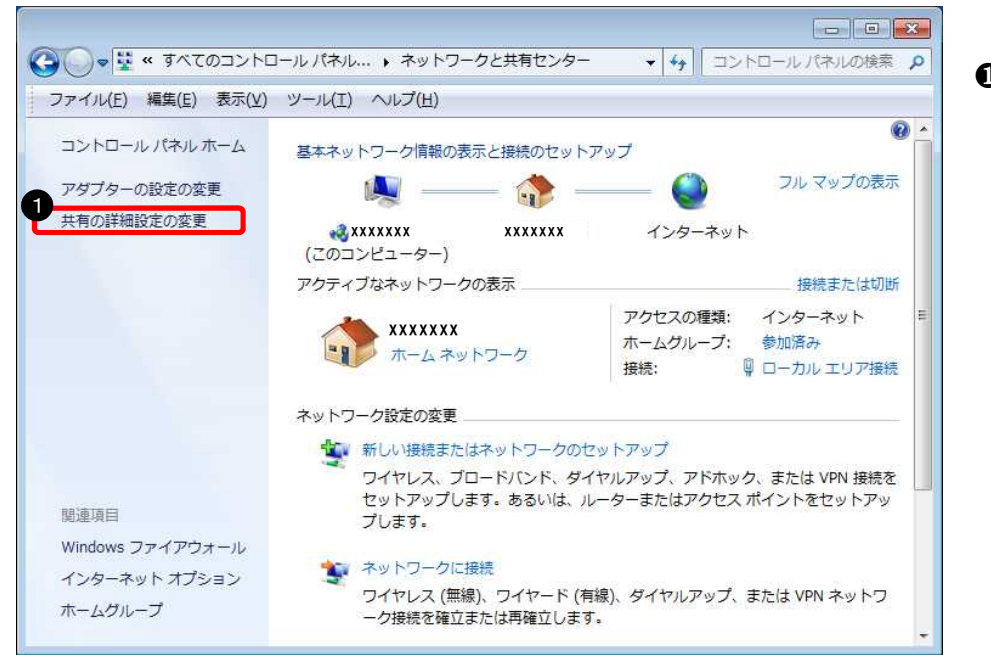

④ 「ホームまたは社内」の設定を変更します

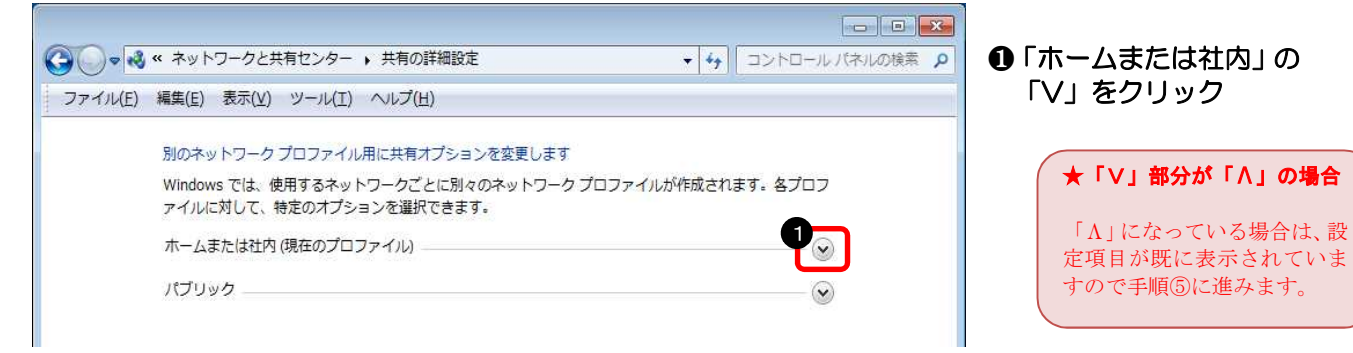

#### ⑤ 設定を変更します

パブリック

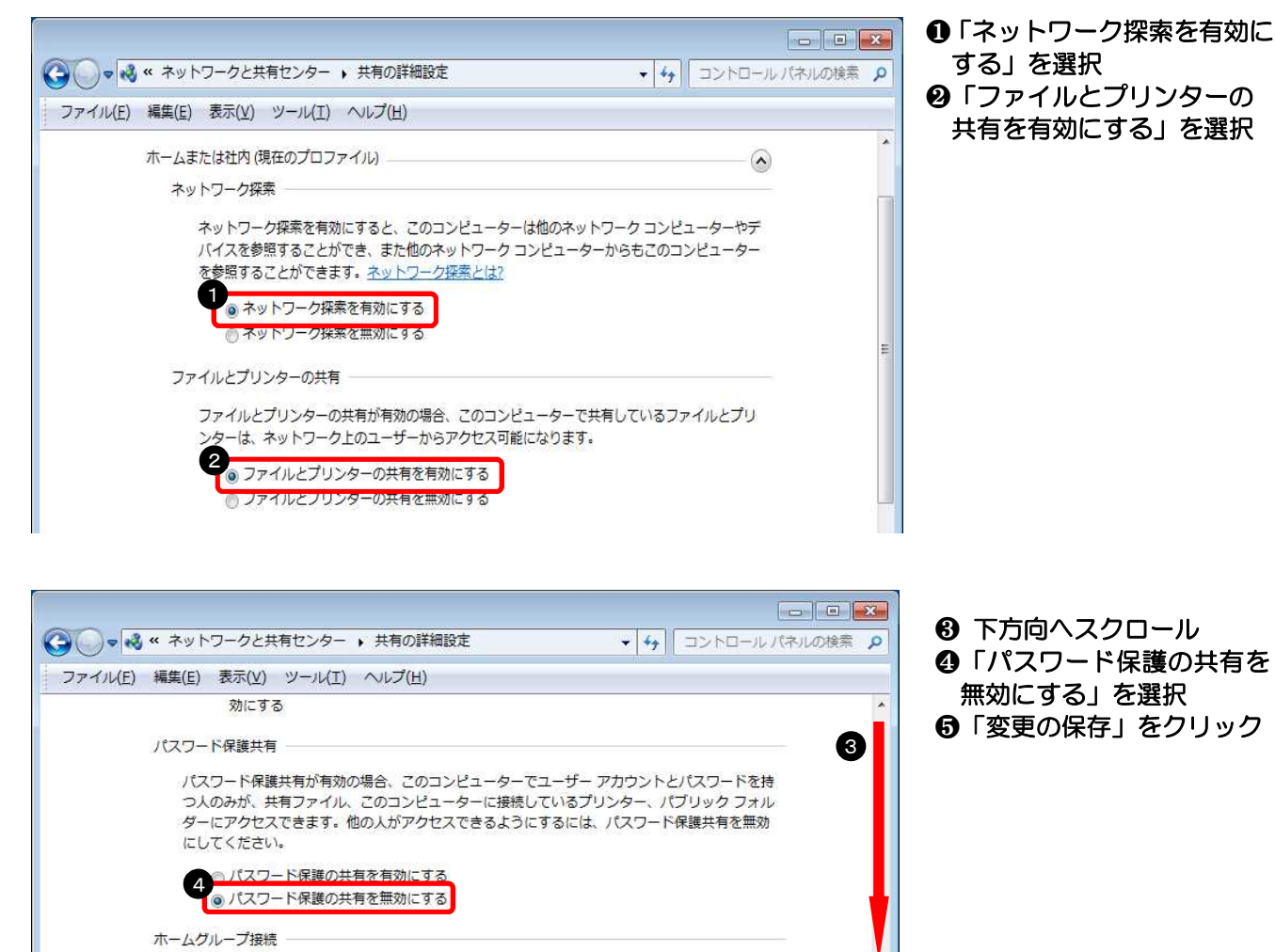

V

キャンセル

他のホームグループ コンピューターに対する接続は Windows によって管理されるのが普通です が、すべてのコンピューター上に同じユーザー アカウントとパスワードを設定している場合は、 そのアカウントをホームグループで使用することもできます。<u>ヘルプを表示します</u> Windows でホームグループ接続を管理できるようにする(推奨) の ユーザー アカウントとパスワードを使用して他のコンピューターに接続する

5

💀 変更の保存

#### ※WindowsVista の場合

#### ① コントロールパネルを開きます

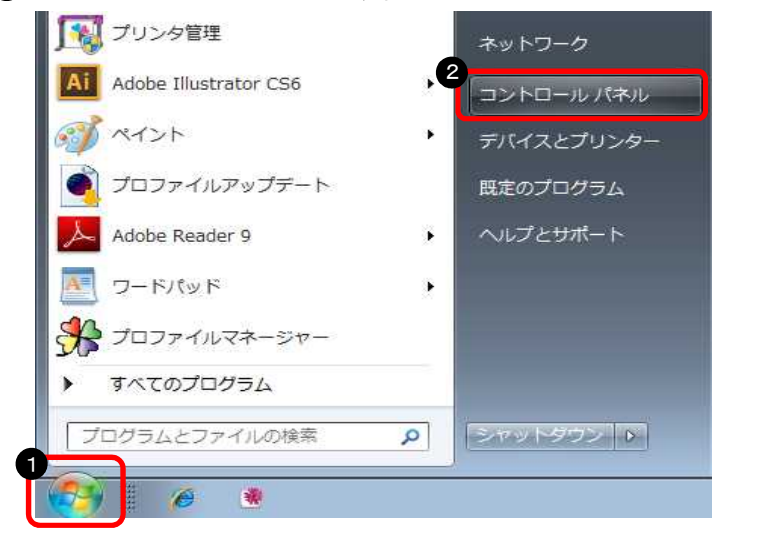

❶ スタートボタンをクリック
 ❷「コントロールパネル」をクリック

### ② クラシック表示に切り替えます

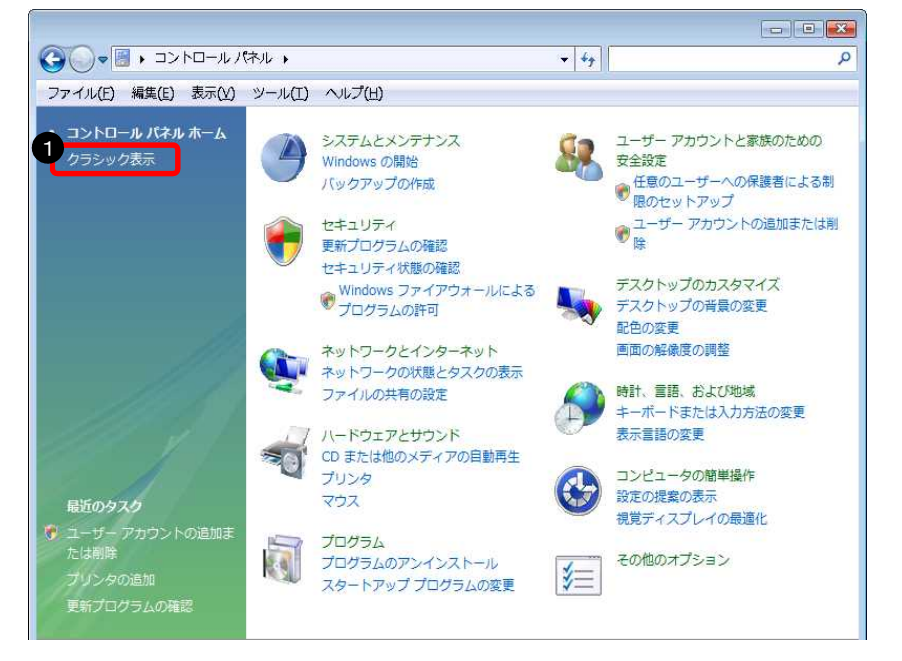

①「クラシック表示」をクリック

#### ③ 「ネットワークと共有センター」を開きます

| G 🔵 📲 🕨 コントロール /            | ペネル ・                                                                                                    | ✓ 4y 検索                                                                                    | Q   |
|-----------------------------|----------------------------------------------------------------------------------------------------|--------------------------------------------------------------------------------------------|-----|
| ファイル(E) 編集(E) 表示(V)         | ツール(工) ヘルプ(出)                                                                                                    |                                                                                            |     |
| コントロール パネル ホーム<br>・ クラシック表示 | 名前<br>32 ビットのコントロール パネルの項目<br>3 Bluetooth デパイス<br>4 ISOSI イニシエータ                                                     | の 🧐 BitLocker ドライブ暗号化<br>द Broadcom Control Suite 2<br>NVIDIA nView Desktop Manag          | er  |
|                             | <ul> <li>■ NVIDIA コントロールパネル</li> <li>■ Tablet PC 設定</li> <li>■ Windows Defender</li> <li>● Windows Update</li> </ul> | 😵 Symantec LiveUpdate<br>📑 Windows CardSpace<br>🦆 Windows SideShow<br>醇 Windows サイドバーのプロパテ | 4 = |
|                             |                                                                                                    | <ul> <li>         ・・         ・・         ・・</li></ul>                                       | רשל |
|                             | <ul> <li>キーボード</li> <li>コンピュータの簡単操作センター</li> <li>システム</li> </ul>                                                     | ぬゲーム コントローラ<br>╡ サウンド<br>売スキャナとカメラ                                                         |     |
|                             | <ul> <li>セキュリティ センター</li> <li>デバイス マネージャ</li> <li>パードウェアの追加</li> </ul>                                               | <ol> <li>タスクバーと[スタート]メニュ</li> <li>ネットワークと共有センター</li> <li>バックアップと復元センター</li> </ol>          |     |
|                             | <ul> <li>パフォーマンスの情報とツール</li> <li>フォント</li> <li>プログラムと機能</li> </ul>                                                   | フォルダ オプション<br>   ■プリンタ<br> / ペンと入力デバイス                                                     |     |
|                             | プマウス                                                                                                    | 🎎 ユーザー アカウント                                                                               | -   |

 「ネットワークと共有セン ター」をダブルクリック

#### ④ 「ネットワーク探索」を設定します

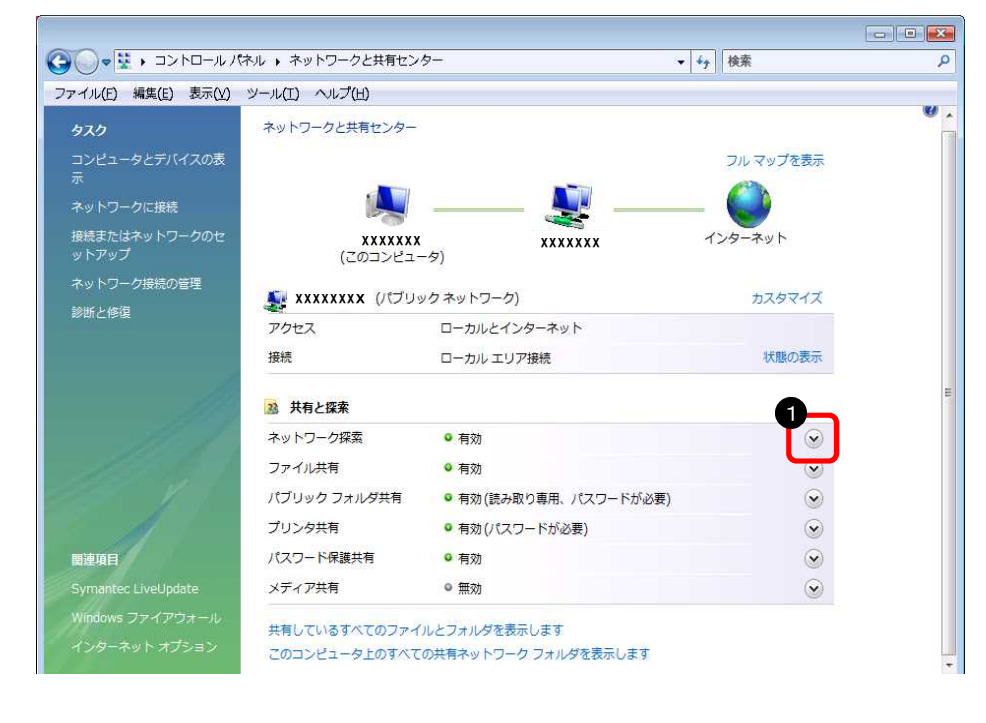

「ネットワーク探索」の
 「V」をクリック

#### ⑤ 有効に設定します

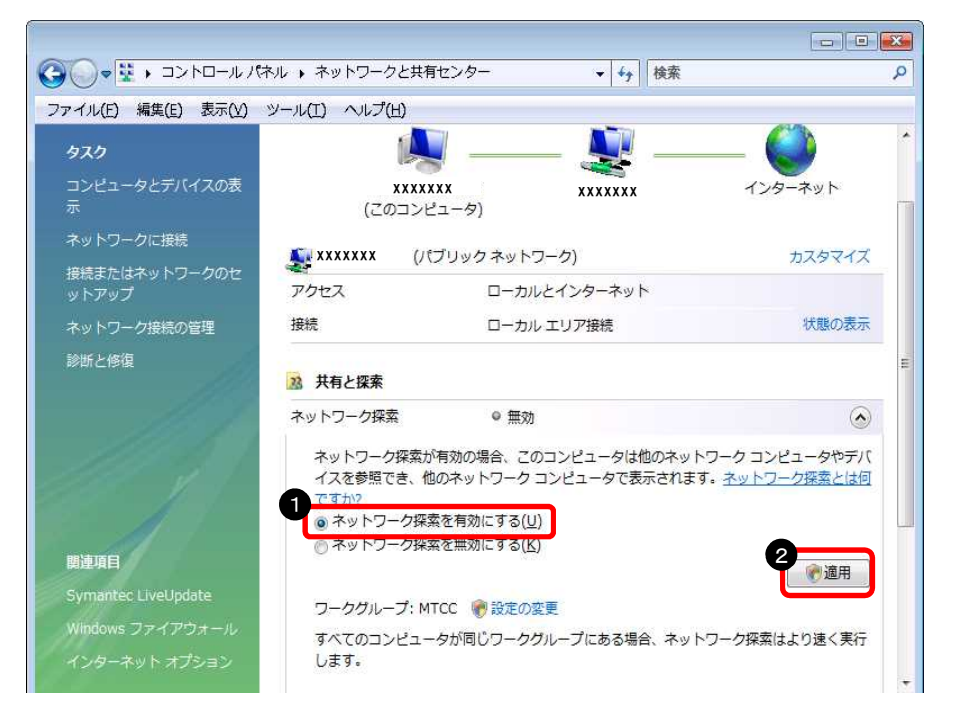

 ●「ネットワーク探索を有効に する」を選択
 ❷「適用」をクリック

| ( | ★ユーザーカウント制御画面について                                  |
|---|----------------------------------------------------|
|   | 「ユーザーカウント制御」画面が表示<br>された場合は「続行」 ボタンを押して⑥<br>に進みます。 |
|   |                                                    |

⑥ プライベートネットワークに設定します

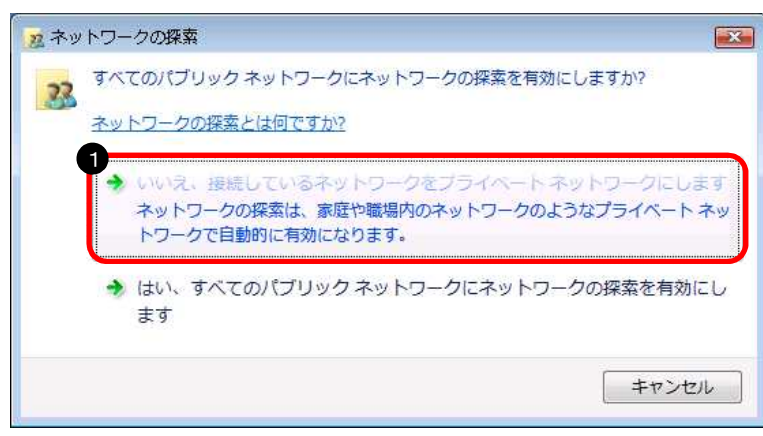

 「いいえ、接続しているネットワークをプラ イベートネットワークにします」をクリック

## ⑦ 「ファイル共有」を設定します

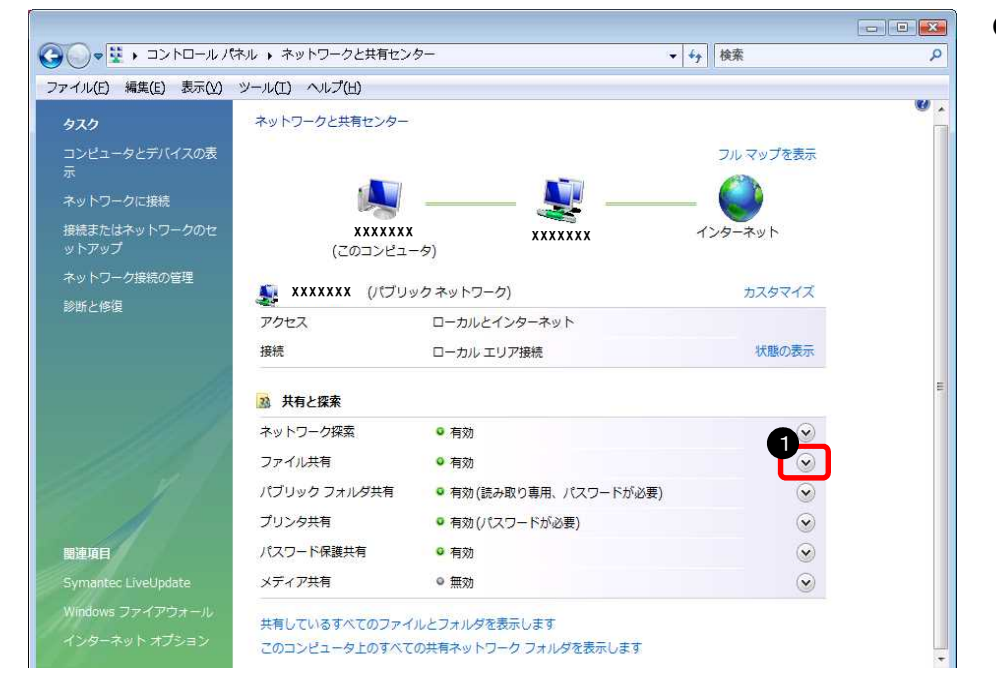

⑧有効に設定します

| G v +                               | ネル 🕨 ネットワークと共有セン                                         | ンター 🔹 😽 検索                                                                         | ٩                               |
|-------------------------------------|----------------------------------------------------------|------------------------------------------------------------------------------------|---------------------------------|
| ファイル(E) 編集(E) 表示(Y)                 | ツール(エ) ヘルプ(出)                                            |                                                                                    |                                 |
| <b>タスク</b><br>コンピュータとデバイスの表示        | <b>レン</b><br>xxxxxxx<br>(このコンピュー                         | 5) XXXXXXX                                                                         |                                 |
| イットフークに接続<br>接続またはネットワークのセ<br>ットアップ | 🎉 XXXXXXXXX (プライ<br>アクセマス                                | ベート ネットワーク)<br>ローカルとインターネット                                                        | カスタマイズ                          |
| ネットワーク接続の管理                         | 接続                                                       | ローカル エリア接続                                                                         | 状態の表示                           |
| 影斯と修保                               | 送 共有と探索                                                  |                                                                                    | Ħ                               |
| 1111                                | ネットワーク探索<br>ファイル共有                                       | <ul> <li>● 有効</li> <li>● 無効</li> </ul>                                             | <ul> <li>⊗</li> <li></li> </ul> |
| 関連項目<br>Symantec LiveUpdate         | ファイル共有が有効の増<br>トワーク上のユーザーナ<br>© ファイル共有を有効<br>© ファイル共有を無効 | 器会、このコンピュータで共有しているフ<br><u>№577クセス</u> 可能になります。<br>にする( <u>2)</u><br>にする( <u>L)</u> | アイルとブリンタは、ネッ 2 ② ③通用            |
| Windows ファイアウォール<br>インターネット オプション   | パブリック フォルダ共有<br>プリンタ共有                                   | <ul><li>● 無効</li><li>● 無効</li></ul>                                                | ●<br>●<br>●                     |

①「ファイル共有」の「V」を クリック

 ●「ファイル共有を有効に する」を選択
 ❷「適用」をクリック

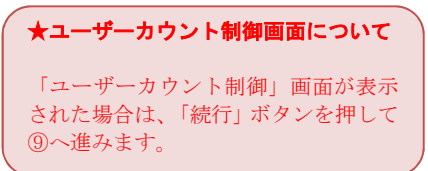

#### ⑨ 「パスワード保護共有」を設定します

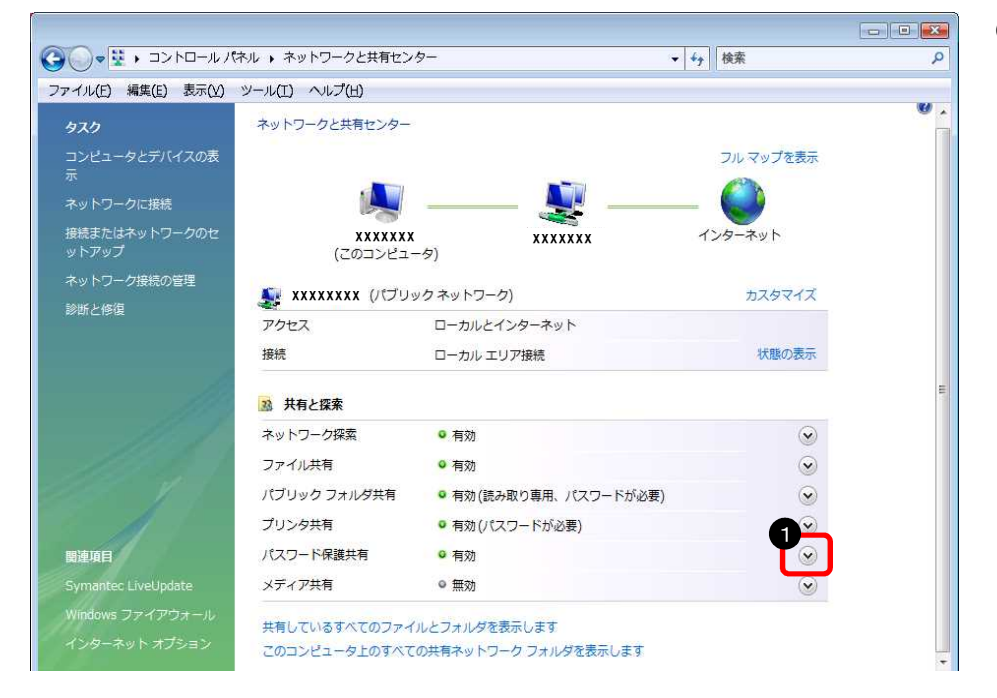

「パスワード保護共有」の
 「V」をクリック

#### ⑩無効に設定します

| ・イル(E) 編集(E) 表示(⊻)                | ツール(I) ヘルプ(出)                             |                                                                                    |                                   |  |
|-----------------------------------|-------------------------------------------|------------------------------------------------------------------------------------|-----------------------------------|--|
| 929                               | ネットワークと共有センター                             |                                                                                    |                                   |  |
| コンピュータとデバイスの表<br>示                |                                           |                                                                                    | フルマップを表示                          |  |
| ネットワークに接続                         |                                           | 💵                                                                                  | . 🎱                               |  |
| <sup>要続またはネットワークのセ</sup><br>ットアップ | XXXXXXX                                   | x xxxxxxx                                                                          | インターネット                           |  |
| ネットワーク接続の管理                       | (このコンビエー                                  | -9)                                                                                |                                   |  |
| 診断と修復                             | 🧕 XXXXXXX (パブリ                            | ック ネットワーク)                                                                         | カスタマイズ                            |  |
|                                   | アクセス                                      | ローカルとインターネット                                                                       |                                   |  |
|                                   | 接続                                        | ローカル エリア接続                                                                         | 状態の表示                             |  |
|                                   | 28 共有と探索                                  |                                                                                    |                                   |  |
|                                   | ネットワーク探索                                  | ◎ 有効                                                                               | ۲                                 |  |
|                                   | ファイル共有                                    | ◎ 有効                                                                               | $\odot$                           |  |
|                                   | パブリック フォルダ共有                              | ◎ 有効(読み取り専用、パスワードが必要)                                                              | ۲                                 |  |
|                                   | プリンタ共有                                    | <ul> <li>有効(パスワードが必要)</li> </ul>                                                   | $\odot$                           |  |
|                                   | パスワード保護共有                                 | ● 有効                                                                               | ۲                                 |  |
| 度速项目<br>Symantec LiveUpdate       | パスワード保護が有効の<br>が、共有ファイル、この<br>きます。他の人がアクセ | 場合、このコンピュータでユーザー アカウントとバス<br>コンピュータに接続しているプリンタ、パブリック フ<br>スできるようにするには、パスワード保護を無効にし | マードを持つ人のみ<br>フォルダにアクセスで<br>てください。 |  |

 ●「パスワード保護の共有 を無効にする」を選択
 ②「適用」をクリック

★ユーザーカウント制御画面について

「ユーザーカウント制御」画面が表示 された場合は、「続行」ボタンを押しま す。

以上で、設定が完了しました。

#### (3) ゲストアカウントを有効にする設定 ① コントロールパネルを開きます

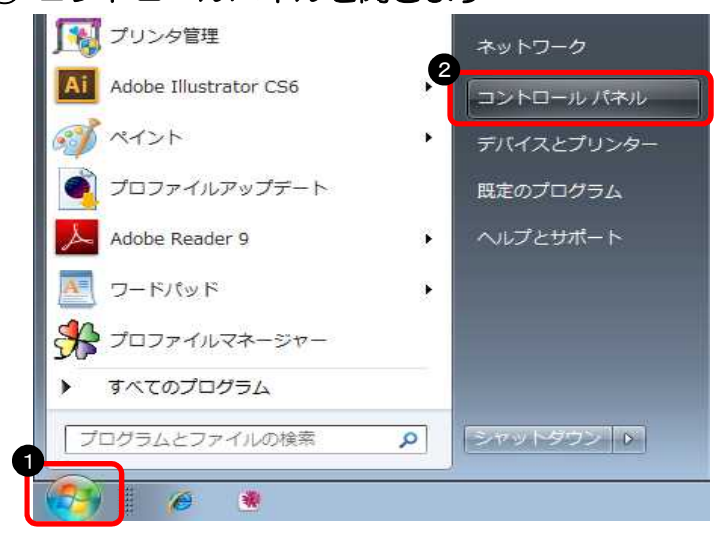

● スタートボタンをクリック
 ❷「コントロールパネル」をクリック

## ② 「ユーザーアカウント」を開きます

※画面は Windows7 の場合

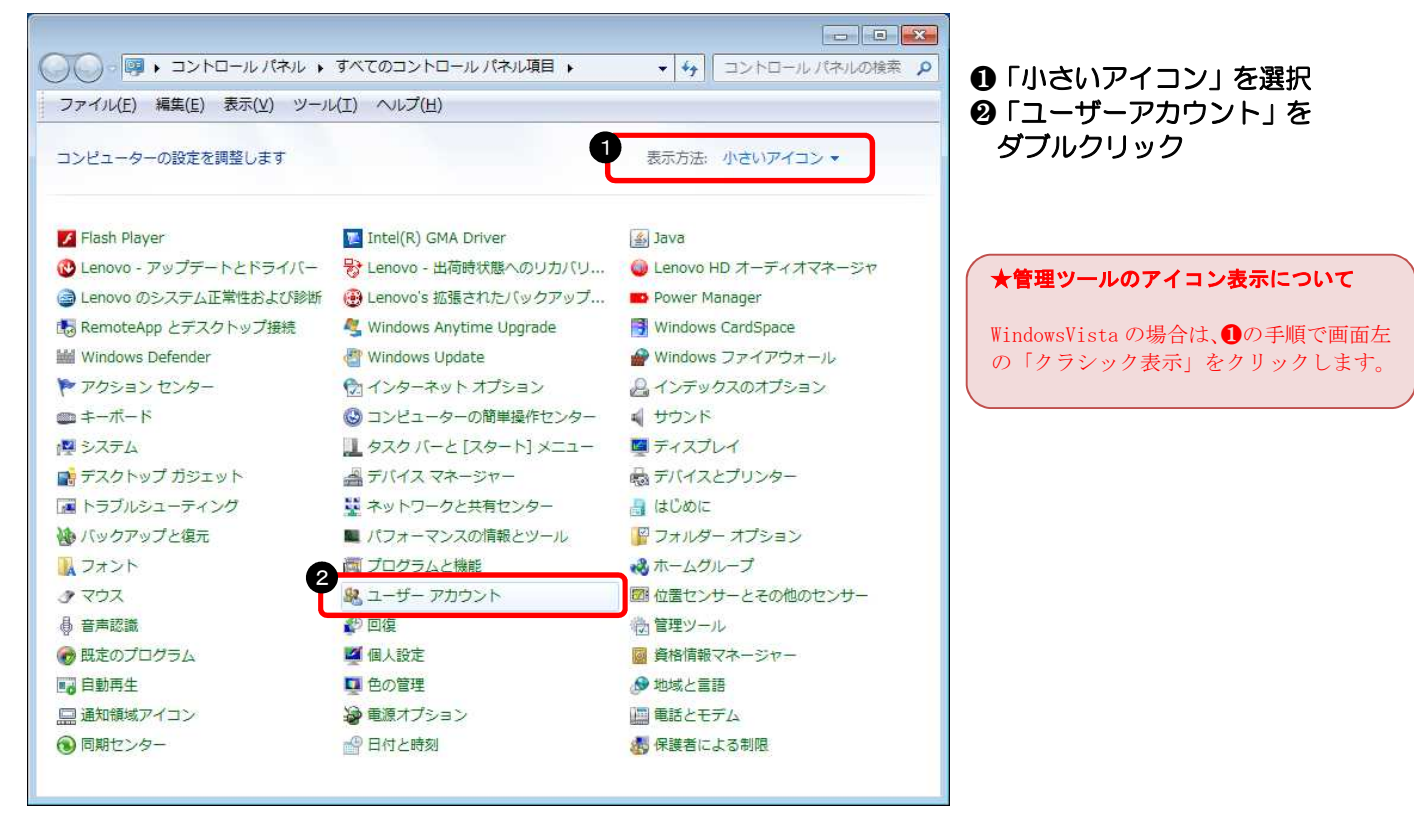

## ③ 別アカウントの設定を開きます

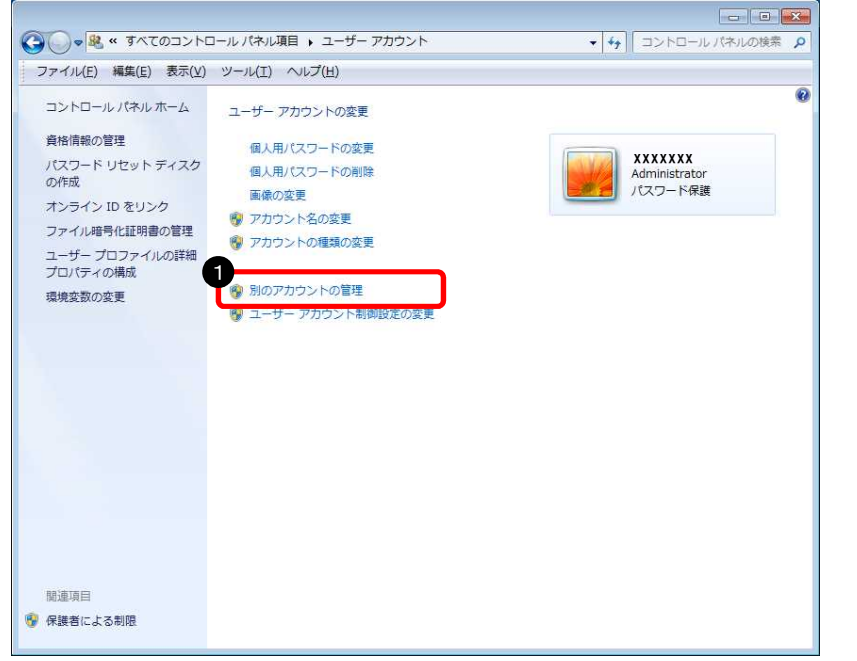

 ●「別のアカウントの管理」をクリック
 ★ログインユーザー名について
 この画面で右上に表示されているアカウントが、現在 Windows にログインしているユーザー名になります。
 ★ユーザーアカウント制御画面について
 「ユーザーアカウント制御」画面が表示された場合は、「続行」ボタンを押して④ へ進みます。

### ④ Guest アカウントを設定します

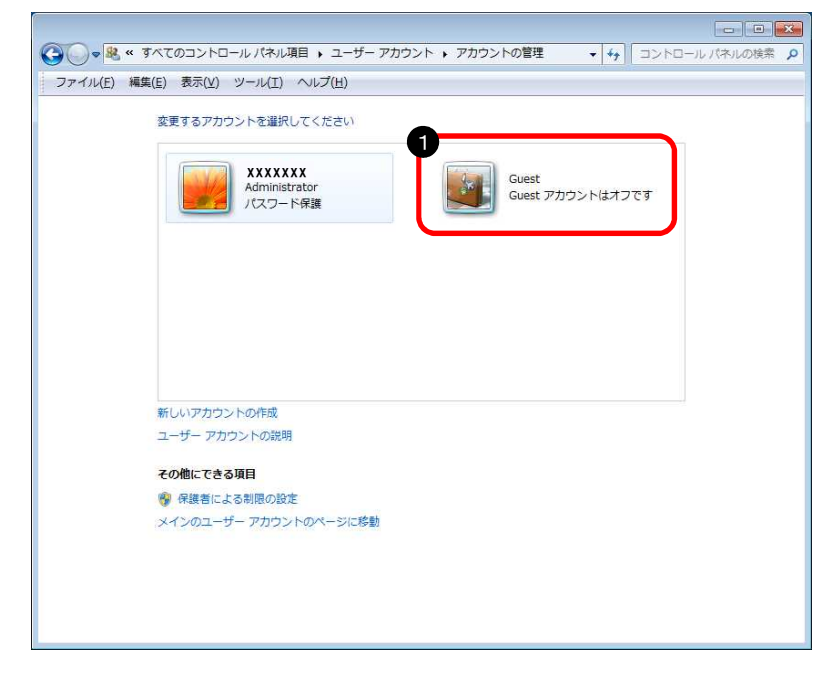

❶「Guest」をクリック

⑤ Guest アカウントを有効に設定します

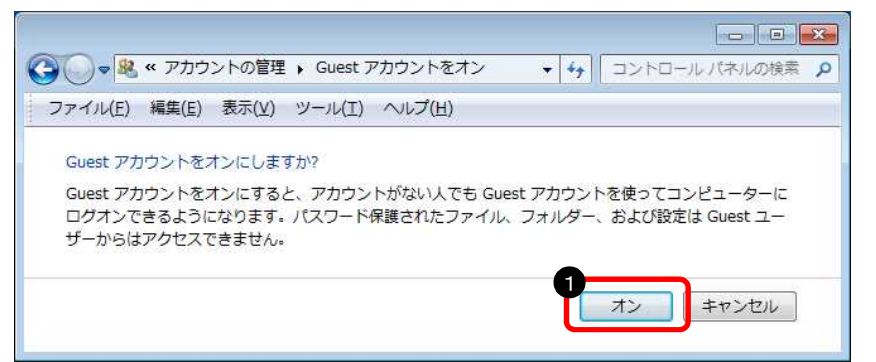

●「オン」をクリック

#### ⑥ Guest アカウントが有効になっていることを確認します

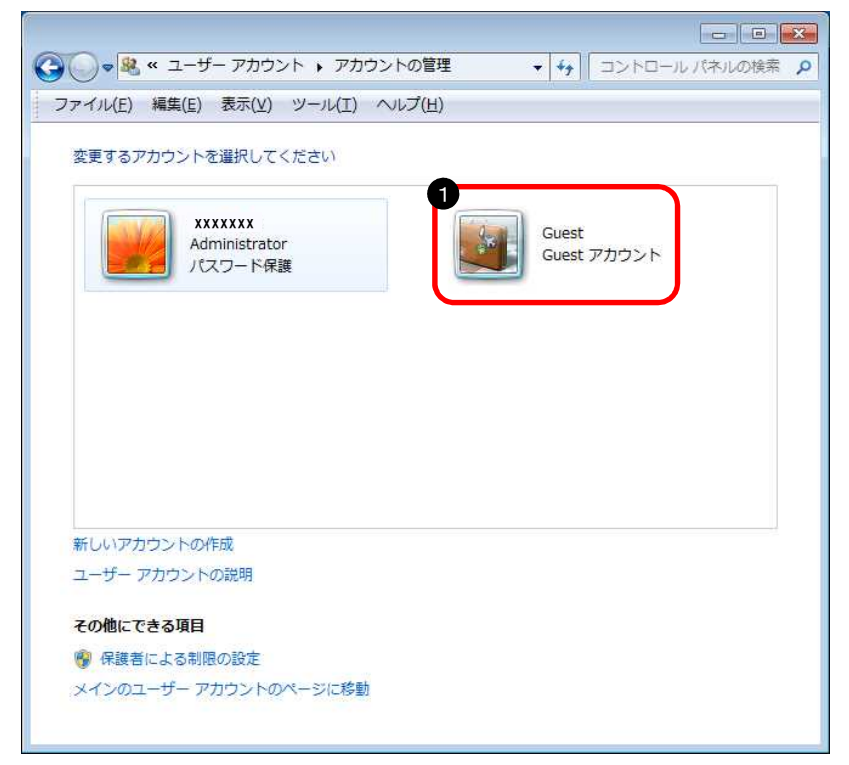

④ ④画面から「オフです」
 の表記が消えています

以上で、ゲストアカウントが有効になりました。

## (4) ファイル共有の設定

#### ① コントロールパネルを開きます

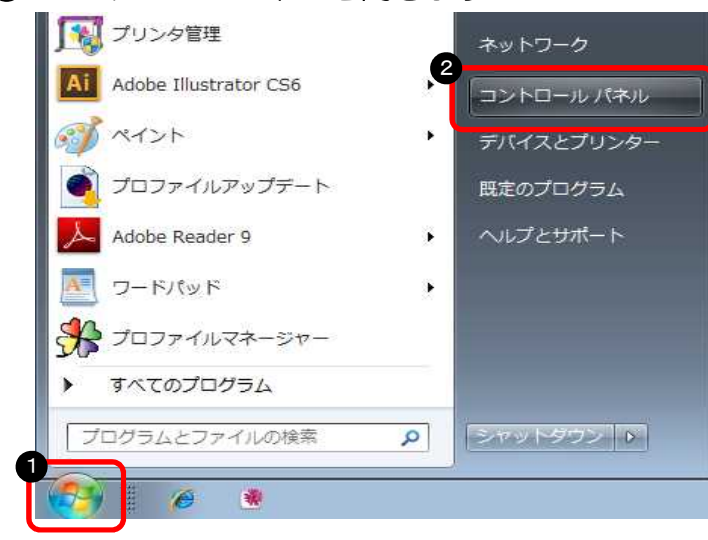

# ● スタートボタンをクリック ❷「コントロールパネル」をクリック

## ② 「フォルダーオプション」を開きます

|                         | オペアのコントロールパウル商用           |                        |                                     |
|-------------------------|---------------------------|------------------------|-------------------------------------|
|                         | 9八(のコンドロールハイバル項目 )        |                        | ●「小さいアイ」ン」を選択                       |
| ファイル(E) 編集(E) 表示(V) ツール | L(I) ヘルプ(H)               |                        | ❷ 「フォルターオフション」                      |
| コンピューターの設定を調整します        |                           | 表示方法:小さいアイコン▼          | をタブルクリック                            |
| Flash Player            | Intel(R) GMA Driver       | 💰 Java                 |                                     |
| 🕐 Lenovo - アップデートとドライバー | 号 Lenovo - 出荷時状態へのリカバリ    | 🥥 Lenovo HD オーディオマネージャ |                                     |
| 📄 Lenovo のシステム正常性および診断  | 🔁 Lenovo's 拡張されたバックアップ    | 🛑 Power Manager        | ★管理ツールのアイコン表示について                   |
| 🐻 RemoteApp とデスクトップ接続   | 🥞 Windows Anytime Upgrade | Windows CardSpace      |                                     |
| Windows Defender        | Indows Update             | 🔗 Windows ファイアウォール     | WindowsVista の場合は、 <b>U</b> の手順で画面左 |
| 🏲 アクション センター            | 🖄 インターネット オプション           | 🚨 インデックスのオプション         | 「「クランツク衣小」をクリックします。                 |
| ● キーボード                 | 🕲 コンピューターの簡単操作センター        | ■ サウンド                 |                                     |
| 1型 システム                 | 1 タスク バーと [スタート] メニュー     | ■ ディスプレイ               |                                     |
| 📑 デスクトップ ガジェット          | 📓 デバイス マネージャー             | 📾 デバイスとプリンター           |                                     |
| 🔳 トラブルシューティング           | ネットワークと共有センター             | 2 🔒 はじめに               |                                     |
| () バックアップと復元            | ■ パフォーマンスの情報とツール          | 📔 フォルダー オプション          |                                     |
| 1 フォント                  | 🔄 プログラムと機能                | 🖏 ホームグループ              |                                     |
| 3 707                   | 용 ユーザー アカウント              | 10月 位置センサーとその他のセンサー    |                                     |
| · 目 音声認識                | 19 回復                     | (注) 管理ツール              |                                     |
| 🕝 既定のプログラム              | 🖉 個人設定                    | 📓 資格情報マネージャー           |                                     |
| ■ 自動再生                  | ■ 色の管理                    | ∞ 地域と言語                |                                     |
| 🛄 通知領域アイコン              | 🗃 電源オプション                 | 🛄 電話とモデム               |                                     |
| (1) 同期センター              | 🔐 日付と時刻                   | 4 保護者による制限             |                                     |

※画面は Windows7 の場合

③ ファイル共有を設定します

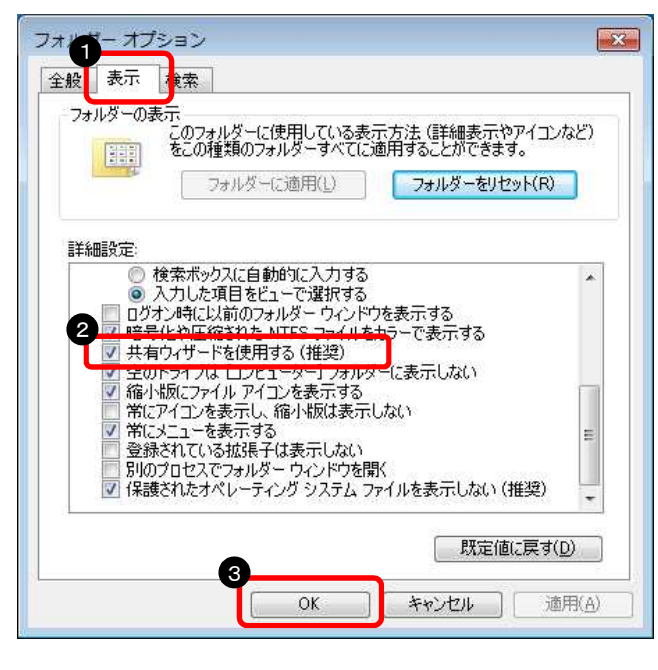

以上で、ファイル共有の設定は完了です。

 ①「表示」をクリック
 ②「共有ウィザードを使用する (推奨)」にチェック
 ③「OK」をクリック (5) | Pアドレスの確認

※IP アドレスは、他のパソコンから接続する際に必要な情報のため確認します

① コマンドプロンプトを開きます

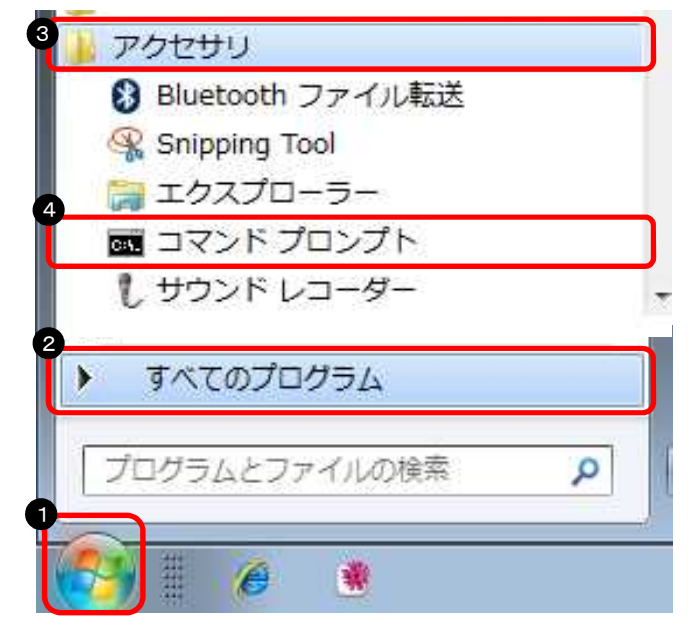

- スタートボタンをクリック
- ❷「すべてのプログラム」をクリック
- ❸「アクセサリ」をクリック
- ④「コマンドプロンプト」をクリック

② | Pアドレスを表示させます

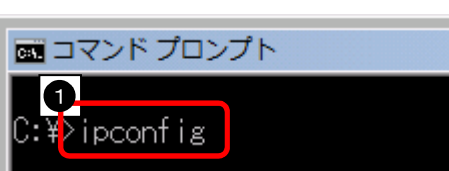

③ | Pアドレスを確認します

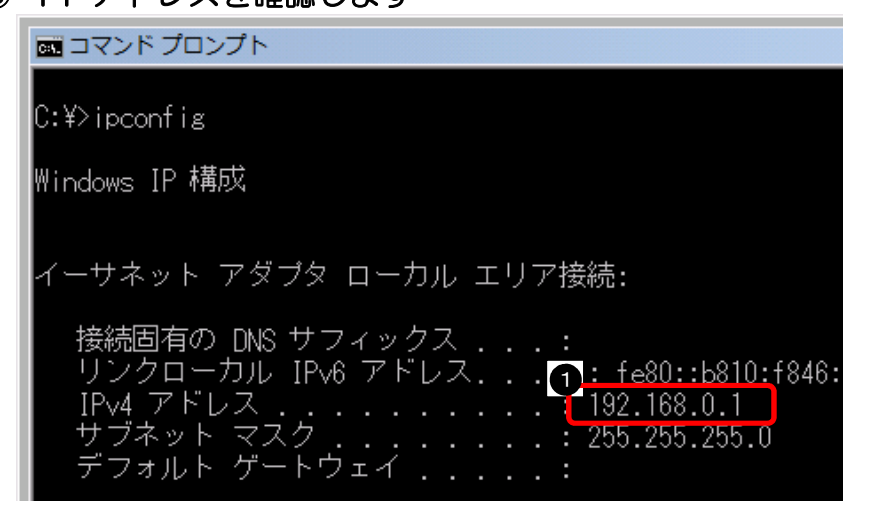

●「ipconfig」と入力して ENTER キーを押す

# 「IPv4 アドレス」に書かれたアドレスを確認する

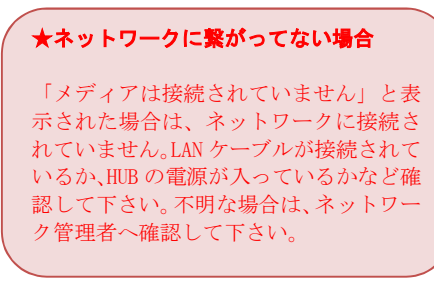

以上で、IPアドレスの確認は終了です。

## (6) コンピューター名の確認

#### ① コンピューターのプロパティを開きます

|               | デバイスとプリ:<br>既定のプログラ』 | ネットワーク ドライブの割り当て(N).<br>ネットワーク ドライブの切断(C)<br>デスクトップに表示(S)<br>名前の変更(M) |
|---------------|----------------------|-----------------------------------------------------------------------|
| ▶ すべてのプログラム   | NLJEGH 3             | プロパティ(R)                                                              |
| プログラムとファイルの検索 | シャットダウン 👂            |                                                                       |

# ● スタートボタンをクリック ●「コンピューター」を右クリック ●「コンピューター」を右クリック

・プロパティ」をクリック

## ② コンピューター名を確認します

#### ※画面は Windows7 の場合

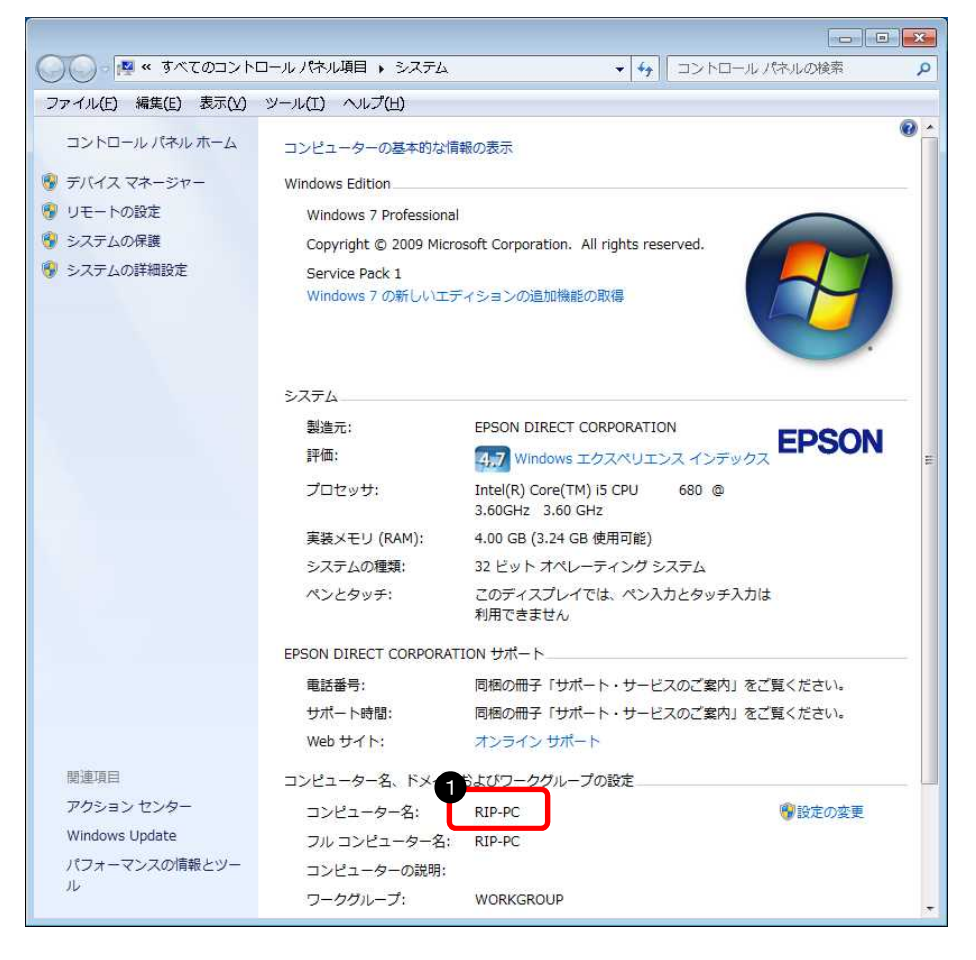

●「コンピューター名」に 半角英数字のみが使われ ているかを確認

#### ※コンピューター名に全角文字が使われている場合は、以下の手順で変更します。

#### ① コンピューター名の設定画面を開きます

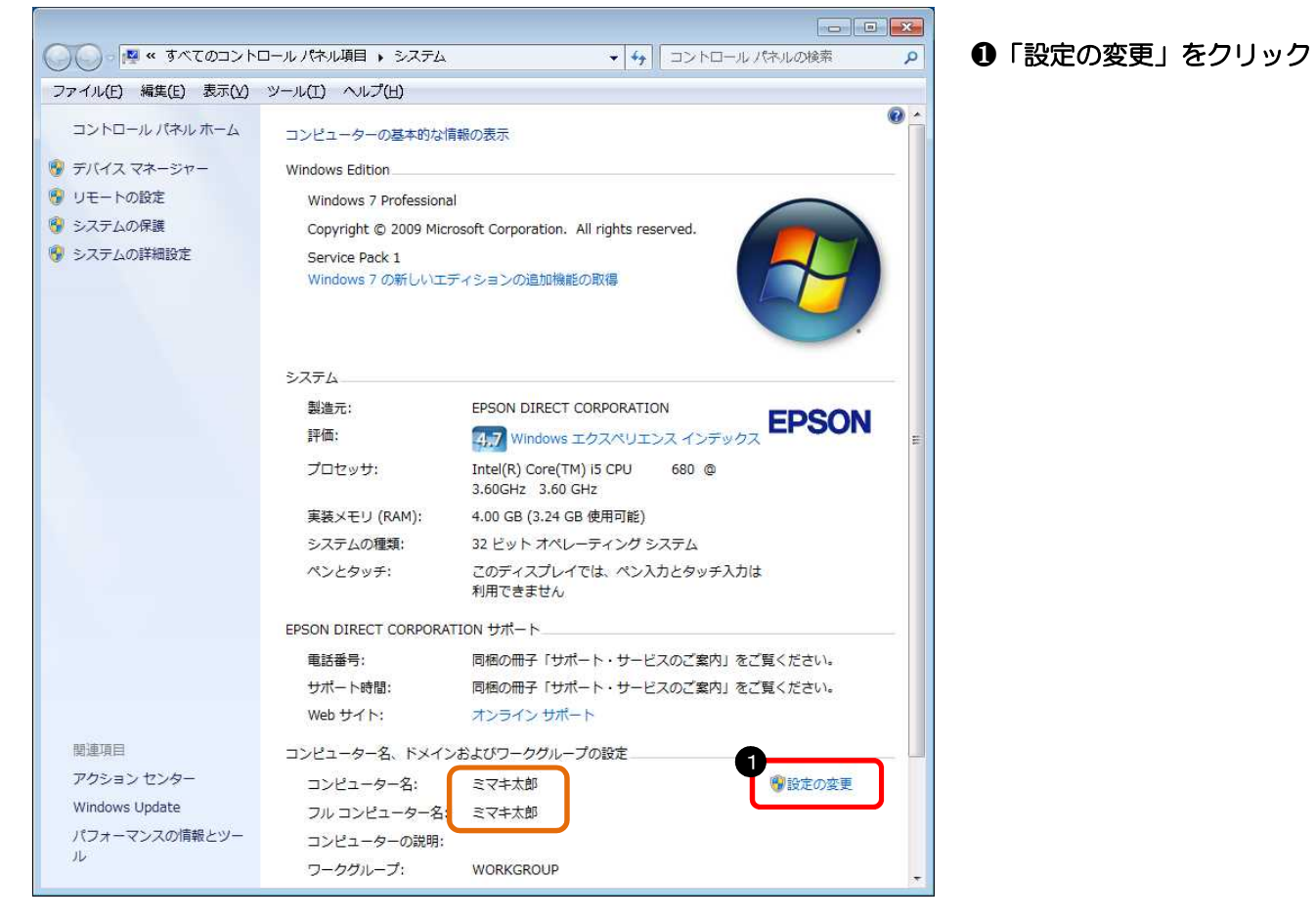

## ② コンピューター名の変更画面を開きます

| ステムのプロ/               | (ティ                    |                    |                    |           |                |
|-----------------------|------------------------|--------------------|--------------------|-----------|----------------|
| コンピューター名              | ハードウェア                 | 詳細設定               | システムの保護            | リモート      |                |
| (人) 次(                | の情報は、この                | )コンピューター           | -をネットワーク上で         | で識別するため   | しに使われます。       |
| コンピューターの              | .<br>  .<br>  .<br>  . | 0                  |                    |           |                |
|                       |                        | 例: "キッチ            | ンのコンピューター          | "、"仕事用⊐   | ンピューター"        |
| フル コンピュータ             | -名:                    | ミマキ太郎              |                    |           |                |
| ワークグループ:              |                        | WORKGR             | OUP                |           |                |
| ドメインまたはワ<br>するには [ネット | ークグループに<br>フーク ID] をク  | 参加するため<br>リックしてくだる | )のウィザードを使り<br>S(ヽ。 | 用<br>[ネッ] | ・ワーク ID(N) )   |
| コンピューター名<br>更]をクリックして | を変更したり<br>ください。        | ドメインに参加            | oしたりするには 🛽         |           | 変更( <u>C</u> ) |
|                       |                        |                    |                    |           |                |
|                       |                        |                    |                    |           |                |
|                       |                        |                    |                    |           |                |
|                       |                        | _                  |                    |           |                |
|                       |                        |                    | ОК                 | キャンセル     | 適用(A)          |

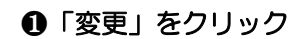

③ コンピューター名を変更します

| コンピューター名/ドメイン名の変更                                         | ×                                         |
|-----------------------------------------------------------|-------------------------------------------|
| このコンピューターの名前とメンバーシップを変更できます<br>ワークリソースへのアクセスに影響する場合があります。 | 。変更により、ネット<br>詳細情報                        |
|                                                           | ar-real H Tin                             |
| アンピューター名(C):                                              |                                           |
| RIP-PC                                                    |                                           |
| フル コンピューター名:                                              |                                           |
| NIT-TO                                                    |                                           |
|                                                           | [] [] [] [] [] [] [] [] [] [] [] [] [] [] |
| 所属するグループ                                                  |                                           |
| ドメイン(D):                                                  |                                           |
|                                                           |                                           |
| ◎ ワークグループ(₩):                                             |                                           |
| WORKGROUP                                                 |                                           |
|                                                           |                                           |
| 2 ок                                                      | キャンセル                                     |
|                                                           |                                           |

 「コンピューター名」に 変更したい名前を入力
 「OK」をクリック

④ コンピューターの再起動が必要と表示されます

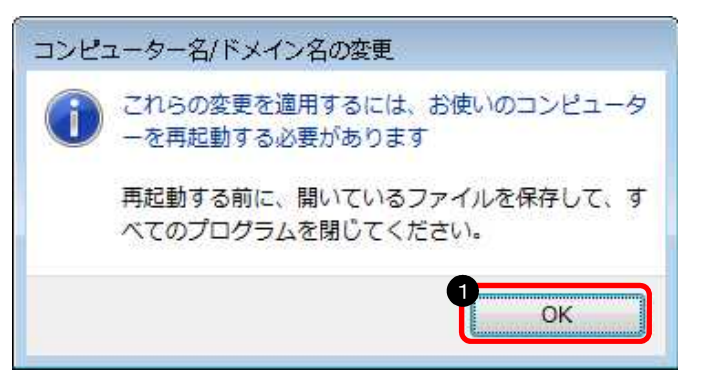

❶「OK」をクリック

#### ⑤ 設定を完了します

| システムのプロパティ                           |                                   | ● 「閉じる」をクリック |
|--------------------------------------|-----------------------------------|--------------|
| コンピューター名 ハードウェブ                      | ▶ 詳細設定 システムの保護 リモート               |              |
| 次の情報は、2                              | しのコンピューターをネットワーク上で識別するために使われます。   |              |
| コンピューターの説明( <u>D</u> ):              |                                   |              |
|                                      | 例: "キッチンのコンピューター"、"仕事用コンピューター"    |              |
| フル コンピューター名:                         | RIP-PC                            |              |
| ワークグループ:                             | WORKGROUP                         |              |
| ドメインまたはワークグループ<br>するには [ネットワーク ID] を | に参加するためのウィザードを使用<br>よットワーク ID(N)… |              |
| コンピューター名を変更した<br>更]をクリックしてください。      | りドメインに参加したりするには (変) (変更(C)        |              |
|                                      |                                   |              |
| 🔔 変更はコンピューター                         | の再起動後に有効になります。                    |              |
|                                      | 開じる キャンセル 適用(A)                   |              |

⑥ コンピューターを再起動します

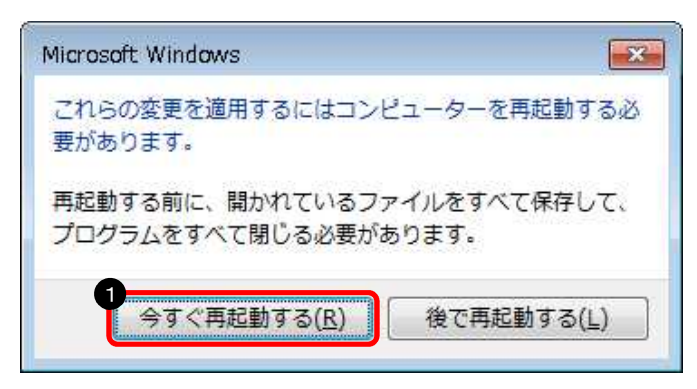

①「今すぐ再起動する」をクリック

以上で、コンピューター名の確認・変更の設定は完了です。

## 2-4. WindowsXPの場合

RasterLink(Pro)側パソコンでデータを受け取るための設定します

- (1) ゲストアカウントを有効にする設定
- ① コントロールパネルを開きます

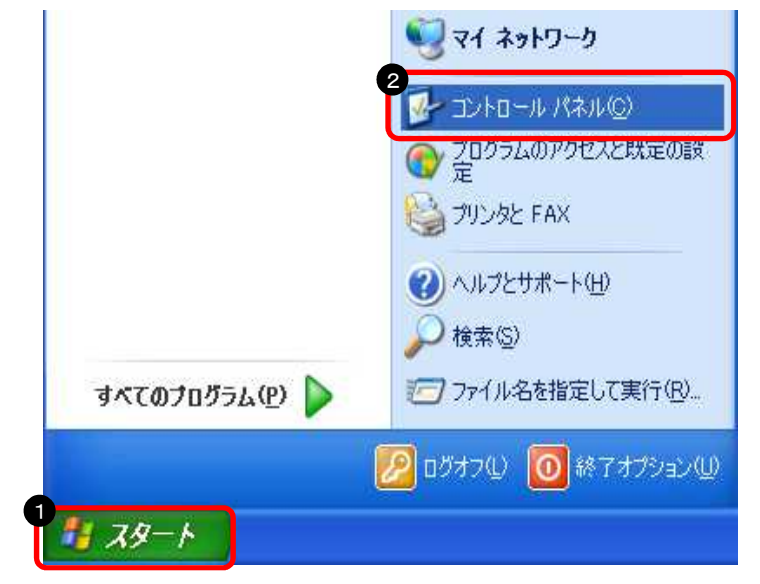

- スタートボタンをクリック
- ❷「コントロールパネル」をクリック

② 「ユーザーカウント」を開きます

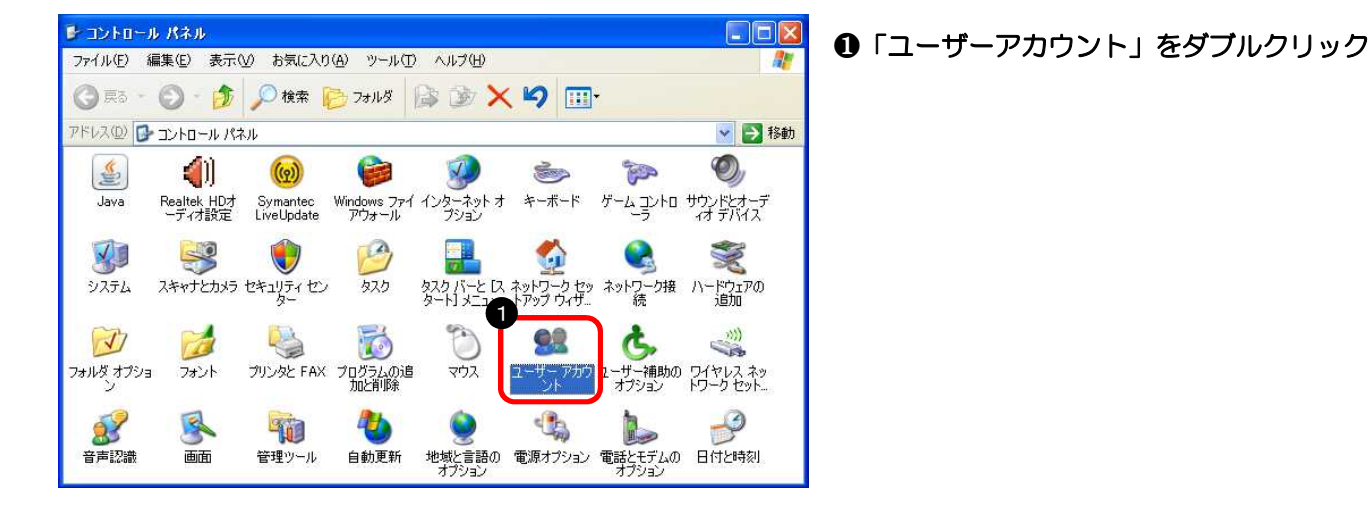

③ Guest アカウントを設定します

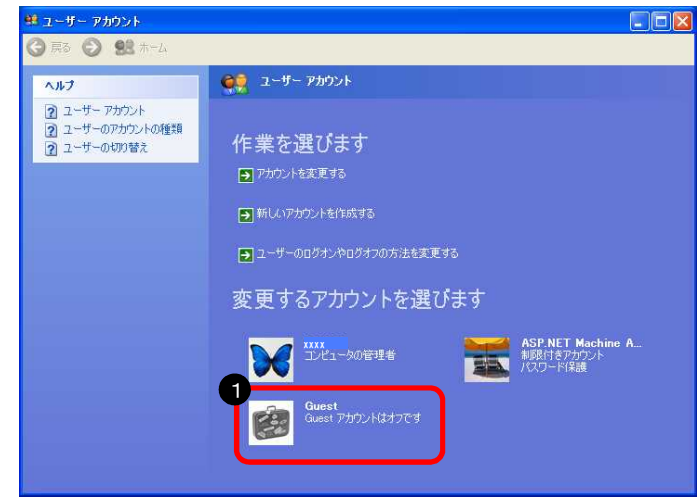

❶「Guest」をクリック

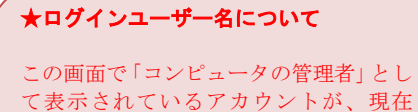

Windows にログインしているユーザー名

❶「Guest アカウントをオンにする」をクリック

になります。

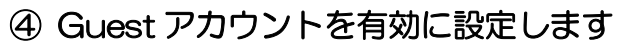

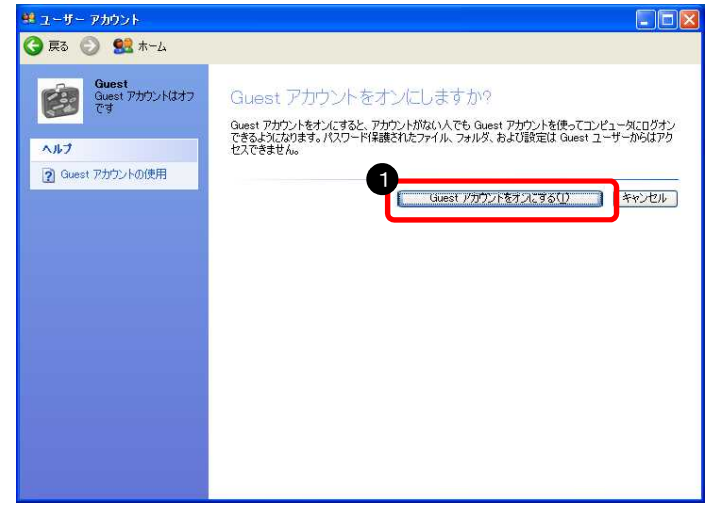

以上で、ゲストアカウントが有効になりました。

## (2)ファイル共有の設定 ① コントロールパネルを開きます

|                | 🜏 マイ ネットワーク                                           |
|----------------|-------------------------------------------------------|
|                | יבאר בארב אר מארב ארב ארב ארב ארב ארב ארב ארב ארב ארב |
|                | の プログラムのアクセスと既定の設 定                                   |
|                | 😂 プリンタと FAX                                           |
|                | (2) ヘルプとサポート(H)                                       |
|                |                                                       |
| すべてのプログラム(Ⴒ) 📡 | ファイル名を指定して実行(B)                                       |
|                | 2017 201 201 201 201 201 201 201 201 201 201          |
| 1 70-k         |                                                       |
| 11 X9-K        |                                                       |

スタートボタンをクリック
 「コントロールパネル」をクリック

② フォルダオプションを開きます

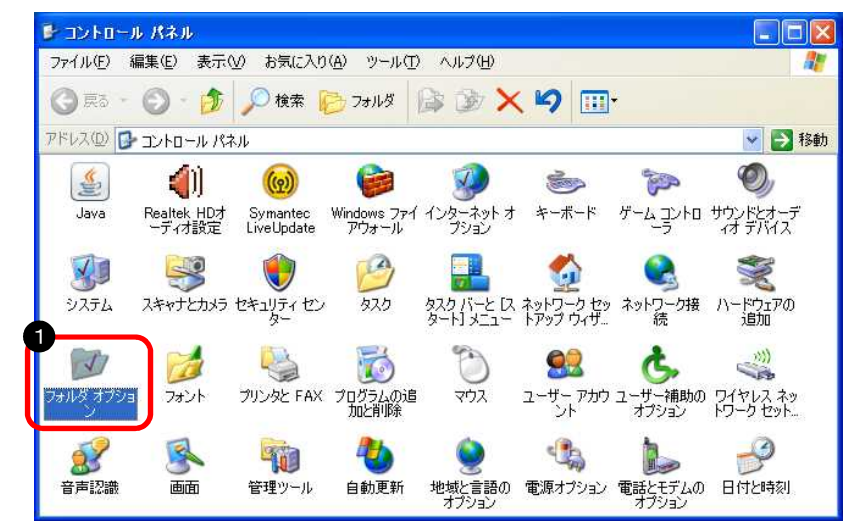

①「フォルダーオプション」を ダブルクリック ③ フォルダ共有を設定します

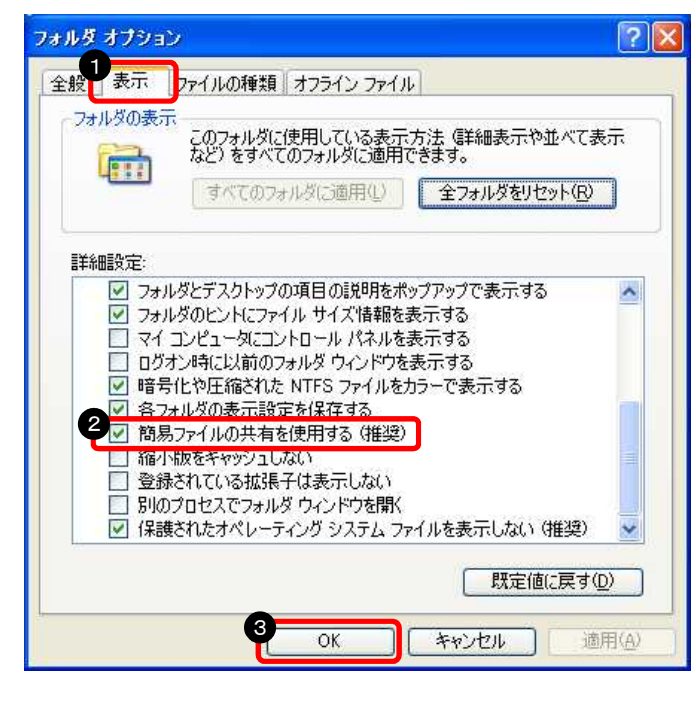

- ●「表示」をクリック
- ❸「OK」をクリック

以上で、フォルダ共有の設定は完了です。

## (3) | Pアドレスの確認

※IP アドレスは、他のパソコンに接続する際に必要な情報のため確認します

# Windows プロンプトを開きます Ghostscript Java Web Start Java Web Start Microsoft Silverlight Mimaki RasterLinkProd アクセガリ 同期 Mimaki RasterLinkProd アクレビガリ アクレビガリ アクレビガリ アクレビガリ アクレビガリ アクレビガリ アクレビガリ アクレビガリ アクレビガリ アクレビガリ ロガオプ() シアオプション()

- スタートボタンをクリック
- ❷「すべてのプログラム」をクリック
- ❸「アクセサリ」をクリック
- ④「コマンドプロンプト」をクリック

#### ② | Pアドレスを表示させます

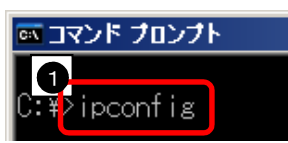

#### ●「ipconfig」と入力して ENTER キーを押す

#### ③ IPアドレスを確認します

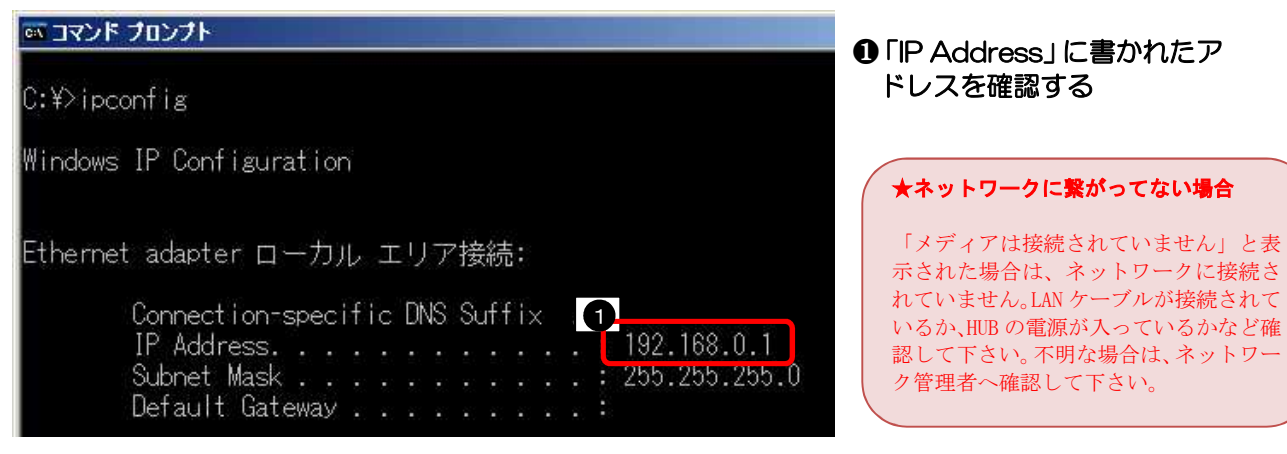

#### 以上で、IPアドレスの確認は終了です。

## (4) コンピュータ名の確認

## ① マイコンピュータのプロパティを開きます

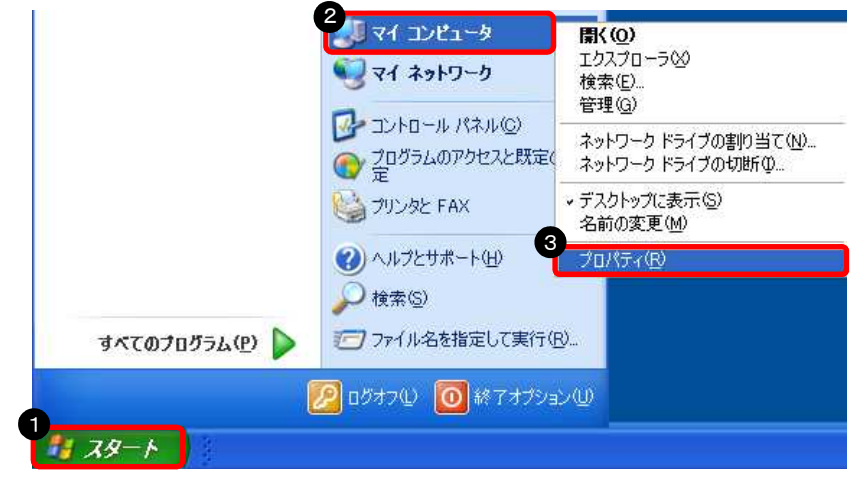

③「プロパティ」をクリック

② コンピュータ名を確認します

| システムのプロパティ                                     | ? 🔀                                                      |
|------------------------------------------------|----------------------------------------------------------|
| 全般コンピュータ名ハート                                   | やウェア「詳細設定」システムの復元」自動更新「リモート」                             |
| 次の情報を使っ                                        | てネットワーク上でこのコンピュータを識別します。 7                               |
| コンピュータの説明( <u>D</u> ):                         |                                                          |
|                                                | 例: "キッチンのコンピュータ"、"仕事用コンピュータ"                             |
| 2 フルコンピュータ名: 2                                 | RIP-PC.                                                  |
| ワークグループ                                        | WORKGROUP                                                |
| ネットワーク ID ウィザードを倒<br>ユーザー アカウントの作成を行<br>てください。 | ってドメインへの参加およびローカル<br>テラには、「ネットワーク ID」をクリックし ネットワーク ID(N) |
| コンピュータ名を変更したりド.<br>リックしてください。                  | メインに参加したりするには [変更] をク 変更(②)                              |
|                                                |                                                          |
|                                                |                                                          |
|                                                |                                                          |
|                                                |                                                          |
|                                                | OK キャンセル 適用(A)                                           |

❶「コンピュータ名」をクリック ❷「フルコンピューター名」に 半角英数字のみが使われている かを確認

#### ※コンピュータ名に全角文字が使われている場合は、以下の手順で変更します。

① コンピュータ名の設定画面を開きます

| システムのプロパティ                                  | ? 🛛                                            | ●「変更」をクリック |
|---------------------------------------------|------------------------------------------------|------------|
| 全般「コンピュータ名」ハ                                | ードウェア『詳細設定』システムの復元』自動更新『リモート                   |            |
| 「気」 次の情報を使                                  | <b>まってネットワーク上でこのコンピュータを識別します。</b>              |            |
| コンピュータの説明( <u>D</u> ):                      |                                                |            |
|                                             | 例: "キッチンのコンピュータ"、"仕事用コンピュータ"                   |            |
| フル コンピュータ名:                                 | ミマキ太郎.                                         |            |
| ワークグループ                                     | WORKGROUP                                      |            |
| ネットワーク ID ウィザード核<br>ユーザー アカウントの作成<br>てください。 | を使ってドメインへの参加およびローカル<br>落行うには、「ネットワーク ID」をクリックし |            |
| コンピュータ名を変更したり                               | )ドメインに参加したりする(こは「変更」をク 1 変更((_)                |            |
| 33500120016                                 |                                                |            |
|                                             |                                                |            |
|                                             |                                                |            |
|                                             |                                                |            |
| -                                           |                                                |            |
|                                             | OK キャンセル 適用(A)                                 |            |

② コンピュータ名を変更します

| コンピュータ名の変更                                  | ?                                          |
|---------------------------------------------|--------------------------------------------|
| このコンピュータの名前とメンバシップを変<br>リソースへのアクセスに影響する可能性サ | で更できます。変更するとネットワーク<br>Miあります。              |
|                                             |                                            |
| コンピュータ名(①):                                 |                                            |
| RIP-PC                                      |                                            |
| フルコンピュータ名                                   |                                            |
| RIP-PC.                                     |                                            |
|                                             | []]]<br>[]]][]]][]]][]]][]]][]]][]]][]]][] |
| - )たのメンバー                                   | 6-34                                       |
| ○ドメイン(回):                                   |                                            |
|                                             |                                            |
| ⊙ワークグループ( <u>W</u> ):                       |                                            |
| WORKGROUP                                   |                                            |
| 0-                                          |                                            |
| e e                                         | OK キャンセル                                   |
|                                             |                                            |

●「コンピュータ名」を変更
 ❷「OK」をクリック

③ コンピュータの再起動が必要と表示されます

![](_page_50_Picture_1.jpeg)

④ 設定を完了します

| システムのプロバティ                                  | 2 🖄                                            | ❶ 「OK」をクリッ: |
|---------------------------------------------|------------------------------------------------|-------------|
| 全般 コンピュータ名 ハ                                | ードウェア『詳細設定』システムの復元』自動更新『リモート                   |             |
| 気 次の情報を使                                    | ってネットワーク上でこのコンピュータを識別します。                      |             |
| コンピュータの説明( <u>D</u> ):                      |                                                |             |
| 2000                                        | 例: "キッチンのコンピュータ"、"仕事用コンピュータ"                   |             |
| フル コンピュータ名:                                 | RIP-PC.                                        |             |
| ワークグループ                                     | WORKGROUP                                      |             |
| ネットワーク ID ウィザードを<br>ユーザー アカウントの作成<br>てください。 | i使ってドメインへの参加およびローカル<br>を行うには、「ネットワーク ID」をクリックし |             |
| コンピュータ名を変更したり<br>リックしてください。                 | ドメインに参加したりする(こは 「変更」をク 変更(()                   |             |
|                                             |                                                |             |
| ▲ 変更はコンピュータ                                 | D再起動後に有効になります。                                 |             |
|                                             | OK キャンセル 適用(A)                                 |             |

⑤ コンピュータを再起動します

![](_page_50_Picture_5.jpeg)

●「はい」をクリック

❶「OK」をクリック

以上で、コンピュータ名の確認・変更の設定は完了です。

## <u>3. イラストレータ側パソコンからフォルダ経由で印刷する設定</u>

![](_page_51_Picture_1.jpeg)

## 3-1. Windows10から印刷する場合 ① スタートボタンからエクスプローラーを開きます

![](_page_51_Picture_3.jpeg)

スタートボタンを右クリック
 アエクスプローラー」をクリック

#### ② RasterLink(Pro)側パソコンに接続します

![](_page_52_Picture_1.jpeg)

#### アドレス欄に RasterLink(Pro)側 パソコンの IP アドレスを入力して ENTER キーを押す

#### ★IPアドレス入力について ①で入力するアドレスは、必ず半角小文 字で先頭に「¥Y」を入力してから IP アド

- ナマ元頃に「HJ」を入力してから IP アド レスを入力します。 IP アドレスの確認手順は、以下のページ に記載しています。 ・Windows10:11 ページ
- Windows8:19 ページ
- ・Windows7/WindowsVista:39 ページ
- ・WindowsXP:48 ページ

## ③ ホットフォルダーへのショートカットを作成します

![](_page_52_Figure_9.jpeg)

| <ul> <li>ホットフォルダ上でマウスの<br/>右ボタンをクリック</li> <li>「ショートカットの作成」を<br/>クリック</li> </ul> |
|---------------------------------------------------------------------------------|
| ※以下のメッセージが出るので「はい」を選択<br>"ここにショートカットを作成できません。<br>デスクトップ上に作成しますか?"               |
| ショートカット<br>ここにショートカットを作成することはできません。<br>デスクトップ上に作成しますか?<br>(はい(Y) いいえ(N)         |
| ★ホットフォルダ名について                                                                   |
| ●で選択するホットフォルダ名は、名前の最<br>後に「\$m」が付いていないものを選択します。<br>※ここでは「cjv300」になります。          |

![](_page_52_Picture_11.jpeg)

以上で、デスクトップ上にホットフォルダーのショートカットが作成されました。

## 3-2. Windows8/8.1 から印刷する場合 ① すべてのアプリを開きます

※Windows8.1の場合

![](_page_53_Picture_2.jpeg)

#### ※Windows8の場合

![](_page_53_Picture_4.jpeg)

#### ② コンピューターを開きます

![](_page_53_Picture_6.jpeg)

<Windows8.1の場合> ●左下の (1) マークをクリック

<Windows8の場合> スタート画面でマウスの
 右ボタンをクリック ❷「すべてのアプリ」を クリック

※スタート画面の何もアイコンがないと ころで、マウスの右ボタンをクリックす ると、画面右下に「すべてのアプリ」ボタ ンが出てきます。

●「コンピューター」をクリック

#### ③ RasterLink(Pro)側パソコンに接続します

| 12                                               | - Line -                                                   | コンピューター                                            | ● アドレス欄に RasterLink(Pro<br>個パソコンの IP アドレフを入す)                                                                                               |
|--------------------------------------------------|------------------------------------------------------------|----------------------------------------------------|----------------------------------------------------------------------------------------------------|
| フェル コンピューター                                      | 表示<br>V<br>メディアの ネットワーク ドライブ ネットワークの<br>接続と切断・の割り当て・ 場所の追加 | マログラムのアンインストールと変更<br>コントロール パネル<br>を関く 富 管理        | はパリコンの IF リトレスを八人<br>して ENTER キーを押す<br>★IPアドレス入力について                                                                                        |
| 場所 1                                             | ネットワーク                                                     | システム                                               | <ul> <li>①で入力するアドレスは、必ず半角小</li> <li>文字で先頭に「¥」を入力してから IP</li> </ul>                                                                          |
| <ul> <li>              ・             ・</li></ul> | ¥192.168.0.1<br>・ ハード ディスク<br>のS (C<br>空き領<br>・ リムーバブル記    | ドライブ (1)<br>:)<br>域 889 GB/925 GB<br>憶域があるデバイス (1) | アドレスを入力します。<br>IP アドレスの確認手順は、以下のペー<br>ジに記載しています。<br>・Windows10:11ページ<br>・Windows8:19ページ<br>・Windows7/WindowsVista:39ページ<br>・WindowsXP:48ページ |

### ④ ホットフォルダーへのショートカットを作成します

![](_page_54_Picture_3.jpeg)

#### ① ホットフォルダー上でマウスの 右ボタンをクリック ❷「ショートカットの作成」を クリック

●で選択するホットフォルダー名は、 名前の最後に「\$m」が付いていないもの を選択します。 ※ここでは「cjv30」になります。

以上で、デスクトップ上にホットフォルダーへのショートカットが作成されました。

## 3-3. Windows7から印刷する場合 ① コンピューターを開きます

![](_page_55_Picture_1.jpeg)

#### ② RasterLink(Pro)側パソコンに接続します

![](_page_55_Picture_3.jpeg)

❶ スタートボタンをクリック
 ❷「コンピューター」をクリック

#### アドレス欄に RasterLink(Pro)側 パソコンの IP アドレスを入力して ENTER キーを押す

#### ★IPアドレス入力について

- ●で入力するアドレスは、必ず半角小文字で先頭に「¥¥」を入力してから IP アドレスを入力します。 IP アドレスの確認手順は、以下のページに記載しています。
- ・Windows10:11 ページ
- ・Windows8:19 ページ
- ・Windows7/WindowsVista:39 ページ
- ・WindowsXP:48 ページ
- ホットフォルダー上でマウスの 右ボタンをクリック
   「ショートカットの作成」を クリック

![](_page_55_Picture_13.jpeg)

③ ホットフォルダーへのショートカットを作成します

![](_page_55_Picture_15.jpeg)

以上で、デスクトップ上にホットフォルダーへのショートカットが作成されました。

3-4. WindowsVista から印刷する場合 ① コンピュータを開きます

![](_page_56_Picture_1.jpeg)

② RasterLink(Pro)側パソコンに接続します

![](_page_56_Picture_3.jpeg)

③ ホットフォルダへのショートカットを作成します

![](_page_56_Picture_5.jpeg)

![](_page_56_Picture_6.jpeg)

 アドレス欄に RasterLink(Pro)側 パソコンの IP アドレスを入力して ENTER キーを押す

![](_page_56_Picture_8.jpeg)

②「ショートカットの作成」を クリック

![](_page_56_Picture_10.jpeg)

以上で、デスクトップ上にホットフォルダへのショートカットが作成されました。

## 3-5. WindowsXPから印刷する場合 ① マイコンピュータを開きます

![](_page_57_Picture_1.jpeg)

② RasterLink(Pro)側パソコンに接続します

![](_page_57_Picture_3.jpeg)

③ ホットフォルダへのショートカットを作成します

いいえ(N)

![](_page_57_Picture_5.jpeg)

(ICAR)

❶ スタートボタンをクリック
 ❷「マイコンピュータ」をクリック

![](_page_57_Figure_7.jpeg)

●で選択するホットフォルダ名は、名前の最後に「\$m」が付いていないものを選択します。
 ※ここでは「cjv30」になります。

以上で、デスクトップ上にホットフォルダへのショートカットが作成されました。

## <u>4. イラストレータ側パソコンからプリンタ選択し印刷する設定</u>

![](_page_58_Picture_1.jpeg)

4-1. Windows10から印刷する場合 ① スタートボタンからエクスプローラーを開きます

![](_page_58_Picture_3.jpeg)

スタートボタンを右クリック
 アエクスプローラー」をクリック

#### ② RasterLink(Pro)側パソコンに接続します

![](_page_59_Picture_1.jpeg)

#### アドレス欄に RasterLink(Pro)側 パソコンの IP アドレスを入力して ENTER キーを押す

| ★IPアドレス入力について                                      |
|----------------------------------------------------|
| ●で入力するアドレスは、必ず半角小文                                 |
| 字で先頭に「¥¥」を入力してから IP アドレスを入力します。                    |
| IP アドレスの確認手順は、以下のページ                               |
| に記載しています。<br>・Windows10:11 ページ                     |
| ・Windows8:19 ページ                                   |
| ・Windows7/WindowsVista:39 ベージ<br>・WindowsXP:48 ページ |

## ③ プリンターに接続します

![](_page_59_Figure_5.jpeg)

#### 以上で、プリンターを選択して印刷する設定が完了しました。

#### !注) RasterLink(Pro)パソコンとイラストレータ側パソコンの OS ビット数が合っていないと以下のメッセージが表示されます。 その場合は、OS ビット数の合ったパソコンを用意するか、ホットフォルダー出力(P52)で試して下さい。

![](_page_59_Picture_8.jpeg)

## 4-2. Windows8/8.1 から印刷する場合 ① すべてのアプリを開きます

※Windows8.1 の場合

![](_page_60_Picture_2.jpeg)

#### ※Windows8の場合

![](_page_60_Picture_4.jpeg)

#### ② コンピューターを開きます

![](_page_60_Picture_6.jpeg)

<Windows8.1 の場合> ●左下の (1) マークをクリック

#### <Windows8の場合> ①スタート画面でマウスの 右ボタンをクリック ②「すべてのアプリ」を クリック

※スタート画面の何もアイコンがないところで、マウスの右ボタンをクリックすると、画面右下に「すべてのアプリ」ボタンが出てきます。

①「コンピューター」をクリック

#### ③ Basterl ink(Pro)側パソコンに接続します

![](_page_61_Picture_1.jpeg)

#### ① アドレス欄に RasterLink(Pro) 側パソコンの IP アドレスを入力 して ENTER キーを押す

#### ★IPアドレス入力について

●で入力するアドレスは、必ず半角 小文字で先頭に「\\」を入力してか ら IP アドレスを入力します IP アドレスの確認手順は、以下のペ ージに記載しています。 ・Windows10:11 ページ

- ・Windows8:19 ページ
- ・Windows7/WindowsVista:39 ページ
- ・WindowsXP:48 ページ

#### ④ プリンターに接続します

![](_page_61_Figure_10.jpeg)

#### ● 接続したいプリンター を右クリック ②「接続」をクリック

★プリンター名について ●で接続するプリンター名は、名 前の最後に「\$m」が付いていない ものを選択します。

※ここでは「\$jv33」になります。

#### 以上で、プリンターを選択して印刷する設定が完了しました。

#### !注) RasterLink(Pro)パソコンとイラストレータ側パソコンの OS ビット数が合っていないと以下のメッセージが表示されます。 その場合は、OS ビット数の合ったパソコンを用意するか、ホットフォルダー出力(P52)で試して下さい。

| \$jv300-130                                                                     | Windows ブリンター インストール ×<br>接続中:\$jv300-130 ( 上)<br>Windows Update を確認しています。時間がかかる場合があります…                                                   |  |
|---------------------------------------------------------------------------------|----------------------------------------------------------------------------------------------------|--|
| フリンターの接続<br>・<br>・<br>・<br>ドライバーフ<br>・<br>ホットワーク」<br>動で指定す。<br>セルトをつい<br>ンターの製造 | × キャンセル<br>が見つかりません。<br>:の JV300-130 のドライバーが見つかりません。手<br>いには [OK] をクリックしてください。または、[キャン<br>クしてから、ネットワーク管理者に連続するか、プリ<br>元の Web サイトを確認してください。 |  |
|                                                                                 | ОК <b>+</b> #У2Л                                                                                                    |  |

| 4,6 Windows エクスペリエンス インデックス                      |
|--------------------------------------------------|
| 122.00                                           |
| Intel(R) Core(TM) i5-3330 CPU @ 3.00GHz 3.00 GHz |
| 4.00 GB (3.44 GB 使用可能)                           |
| 32 ビット オペレーティング システム                             |
| このディスプレイでは、ペン入力とタッチ入力は利用できません                    |
| ト <b>数について</b><br>側パソコンと、イラストレータ側の               |
|                                                  |

## 4-3. Windows7から印刷する場合 ① コンピューターを開きます

![](_page_62_Picture_1.jpeg)

# ❶ スタートボタンをクリック ❷「コンピューター」をクリック

#### ② RasterLink(Pro)側パソコンに接続します

![](_page_62_Picture_4.jpeg)

#### アドレス欄に RasterLink(Pro)側 パソコンの IP アドレスを入力して ENTER キーを押す

#### ★IPアドレス入力について

①で入力するアドレスは、必ず半角小文
 字で先頭に「¥Y」を入力してから IP アドレスを入力します。
 IP アドレスの確認手順は、以下のページに記載しています。
 • Windows10:11 ページ
 • Windows8:19 ページ
 • Windows7/WindowsVista:39 ページ
 • WindowsXP:48 ページ

#### ③ プリンタに接続します

|                                                                                   | 2.168.0.1 •                                                     |
|-----------------------------------------------------------------------------------|-----------------------------------------------------------------|
| ファイル(F) 編集(E) 表示(V) ツー                                                            | -ル(T) ヘルプ(H)                                                    |
| 整理 ▼ Active Directory の検索                                                         | ネットワークと共有センター リモート                                              |
|                                                                                   |                                                                 |
| ~                                                                                 |                                                                 |
| ☆ お気に入り                                                                           | 麗く(0)                                                           |
| ☆ お気に入り ● ダウンロード                                                                  | <b>麗&lt;(0)</b><br>接続(N)                                        |
| <ul> <li>☆ お気に入り</li> <li>ダウンロード</li> <li>デスクトップ</li> <li>第1×5年三日 5月65</li> </ul> | <ul> <li>開く(O)</li> <li>接続(N)</li> <li>ショートカットの作成(S)</li> </ul> |

# ❶ 接続したいプリンターを右クリック ❷「接続」をクリック

| ★プリンター名について                                                      |
|------------------------------------------------------------------|
| ●で接続するプリンター名は、名前の最後に「\$m」が付いていないものを選択します。<br>※ここでは「\$jv33」になります。 |

#### 以上で、プリンターを選択して印刷する設定が完了しました。

#### !注) RasterLink(Pro)パソコンとイラストレータ側パソコンの OS ビット数が合っていないと以下のメッセージが表示されます。 その場合は、OS ビット数の合ったパソコンを用意するか、ホットフォルダー出力(P52)で試して下さい。

![](_page_63_Picture_6.jpeg)

<WindowsのOSビット数確認方法> 確認操作:コントロールパネル → システム

| 評価:<br>プロセッサ:<br>実装メモリ (RAM):<br>システムの種類:<br>ペンとタッチ:                             | <ul> <li>41.5 Windows エクスペリエンス インデックス</li> <li>Intel(R) Core(TM) i5-3330 CPU @ 3.00GHz 3.00 GHz</li> <li>4.00 GB (3.44 GB 使用可能)</li> <li>32 ビット オペレーティング システム</li> <li>このディスプレイでは、ペン入力とタッチ入力は利用できません</li> </ul> |
|----------------------------------------------------------------------------------|----------------------------------------------------------------------------------------------------|
| ★ <b>OSビッ</b>                                                                    | ト数について                                                                                                    |
| RasterLink                                                                       | 側パソコンと、イラストレータ側の                                                                                                    |
| パソコンのト                                                                           | ビット数を確認します。                                                                                                    |
| <rasterlin< td=""><td>k 側 ^^ ソコン&gt; &lt; / テストレータ側 ^^ ソコン&gt;</td></rasterlin<> | k 側 ^^ ソコン> < / テストレータ側 ^^ ソコン>                                                                                                    |
| <b>32</b> ビッ                                                                     | > <<同じ>> 32 ビット                                                                                                    |
| <b>64</b> ビッ                                                                     | > <<同じ>> 64 ビット                                                                                                    |

## 4-4. WindowsVista から印刷する場合 ① コンピュータを開きます

![](_page_64_Picture_1.jpeg)

② RasterLink(Pro)側パソコンに接続します

![](_page_64_Picture_3.jpeg)

③ プリンタに接続します

![](_page_64_Picture_5.jpeg)

以上で、プリンタを選択して印刷する設定が完了しました。

● スタートボタンをクリック
 ❷「コンピュータ」をクリック

 アドレス欄に RasterLink(Pro)側 パソコンの IP アドレスを入力して ENTER キーを押す

![](_page_64_Picture_9.jpeg)

![](_page_64_Picture_10.jpeg)

![](_page_64_Picture_11.jpeg)

 ●で接続するプリンタ名は、名前の最後に 「\$m」が付いていないものを選択します。
 ※ここでは「\$jv33」になります。

## 4-5. WindowsXPから印刷する場合 ① マイコンピュータを開きます

| 20 21 ミュージック                                                   |
|----------------------------------------------------------------|
| 2<br>                                                          |
| ゴントロール パネル(©)                                                  |
| 😪 ネットワーク接続<br>崎 プリンタと FAX                                      |
| <ul> <li>③ ヘルブとサポート(出)</li> <li>         検索(S)     </li> </ul> |
| 100 ファイル名を指定して実行(R)                                            |
| 🚺 ແລະສະບາ 🧑 ແລະເປັນ                                            |
|                                                                |

② RasterLink(Pro)側パソコンに接続します

![](_page_65_Picture_3.jpeg)

スタートボタンをクリック
 マイコンピュータ」をクリック

#### 以上で、プリンタを選択して印刷する設定が完了しました。

## <u>5.データを印刷する方法</u>

![](_page_66_Picture_1.jpeg)

#### 5-1. フォルダ経由で印刷する方法 ① ホットフォルダへ EPS データをコピーします

![](_page_66_Picture_3.jpeg)

❶ EPS データをホットフォルダへ ヘドラッグ

※RasterLink(Pro) ヘデータが読 み込まれる

#### ② RasterLink(Pro)からデータを印刷します

![](_page_66_Picture_7.jpeg)

- 印刷したいデータをクリック
   ❷ [機能] メニューより「実行」をクリック
- または右列の「実行アイコン」をクリック
- ❸「開始」をクリック

![](_page_67_Picture_0.jpeg)

#### ❸「開始」をクリック

#### ③印刷結果

![](_page_67_Picture_3.jpeg)

# 印刷完了!!

## 5-2. プリンタを選択して印刷する方法 ① イラストレータのプリント画面を開きます

![](_page_68_Picture_1.jpeg)

# ❶「ファイル」メニューをクリック ❷「プリント」をクリック

#### ② プリンタを選択して印刷します

![](_page_68_Picture_4.jpeg)

#### ③ RasterLink(Pro)からデータを印刷します

![](_page_68_Picture_6.jpeg)

- 印刷したいデータをクリック
- [機能] メニューより「実行」をクリック または右列の「実行アイコン」をクリック

   ● 「開始」をクリック

![](_page_69_Picture_0.jpeg)

#### ❸ 「開始」 をクリック

#### ④印刷結果

![](_page_69_Picture_3.jpeg)

# 印刷完了!!

![](_page_70_Picture_0.jpeg)